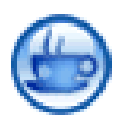

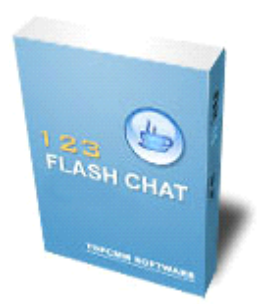

# 123 Flash Chat Server Software User Manual

Version 6.2

http://www.123flashchat.com Powered by TOPCMM

# **TABLE OF CONTENTS**

| 1. | Introduction |                     | 3                           |
|----|--------------|---------------------|-----------------------------|
| 2. | Requirements | 3                   |                             |
|    | 2.1          | Server Requirements |                             |
|    |              | -                   | TopCMM Software             |
|    |              |                     | http://www.123flashchat.com |

# 123 Flash Chat User Manual 2006-10-31 Pages: 2 of 61

\_\_\_\_\_

|    | <u>(</u> | 1  |
|----|----------|----|
|    | ۰.       | 01 |
| 16 |          | 7  |
|    | -        |    |

|      | 2.1.1                                                     | Supported Platforms                            |               |
|------|-----------------------------------------------------------|------------------------------------------------|---------------|
|      | 2.1.2                                                     | Hardware requirements                          | 4             |
|      | 2.1.3                                                     | Java Virtual Machine(JVM) Requirements         | 4             |
|      | 2.1.4                                                     | Port requirements                              | 4             |
|      | 2.2                                                       | Client Requirements                            | 5             |
|      | 2.2.1                                                     | Hardware Requirements                          |               |
|      | 2.2.2                                                     | Flash Player Requirements                      | 5             |
| 3.   | Installation                                              |                                                | 5             |
|      | 3.1                                                       | Overview the files:                            | 6             |
|      | 3.2                                                       | Installing the Chat Server                     | 6             |
|      | 3.2.1                                                     | Windows NT/2k/XP/2003                          | 6             |
|      | 3.2.2                                                     | Linux                                          |               |
|      | 3.2.3                                                     | Other Unix Operating System                    | 14            |
|      | 3.3 Web server.                                           |                                                |               |
|      | 3.4                                                       | Insert code                                    |               |
| 4. ( | Configuration                                             |                                                | 18            |
|      | 4.1 Server Conf                                           | figuration                                     |               |
|      | 4.1.1.                                                    | fcserver.xml                                   |               |
|      | 4.1.2 Defa                                                | ault.xml                                       |               |
|      | 4.1.2.8 <rc< td=""><td>oom_id&gt;.xml</td><td></td></rc<> | oom_id>.xml                                    |               |
|      | 4.2 Client Con                                            | figuration                                     |               |
|      | 4.2.1                                                     | client.xml                                     |               |
|      | 4.2.2                                                     | Skin configuration                             |               |
|      | 4.2.3                                                     | Predefined Message                             |               |
|      | 4.2.4                                                     | Change Private Message Location                |               |
|      | 4.2.5                                                     | flashEmotion configuration                     |               |
|      | 4.3                                                       | Client Admin Panel                             |               |
|      | 4.4                                                       | Integrate database configuration               |               |
| 5. ( | Chat Modules                                              |                                                | 46            |
|      | 5.1                                                       | Moderated chat module                          | 46            |
|      | 5.2                                                       | Invisible admin chat module                    |               |
|      | 5.3                                                       | Change nickname module                         |               |
|      | 5.4                                                       | Pocket-pc & banner chat module                 | 47            |
|      | 5.5                                                       | Flashcom-audio-video module                    | 47            |
|      | 5.6                                                       | Encrypt-message chat module                    |               |
|      | 5.7                                                       | Event-chat module                              |               |
| 6. I | How to customize                                          | e chat skin                                    | 48            |
| 7. F | Programmer's too                                          | bls                                            | 49            |
|      | 7.1 Server API                                            |                                                |               |
|      | 7.1.1 Get                                                 | Server Running Status from the files           |               |
|      | 7.1.2                                                     | Send command to server to operate or get real- | -time data 50 |
|      | 7.2                                                       | Client Parameters                              | 53            |
|      | 7.2.1 init_u                                              | iser and init_password                         |               |

TopCMM Software http://www.123flashchat.com

| 7.2.2                 | init_nickname                         | 54 |
|-----------------------|---------------------------------------|----|
| 7.2.3                 | init_root                             |    |
| 7.2.4                 | init_room and init_room_pwd           |    |
| 7.2.5                 | init_lang                             |    |
| 7.2.6                 | init_skin                             |    |
| 7.2.7                 | admin_mode                            |    |
| 7.2.8                 | init_ad                               |    |
| 7.2.9                 | loading_bkground                      |    |
| 7.2.10                | init_private and init_private_message |    |
| 7.2.11                | Init_listroom                         |    |
| 7.2.12                | init_invisible                        | 58 |
| Lite Client           |                                       |    |
| User Profile Interfac | се                                    |    |

# 1. Introduction

**123 Flash Chat Server Software** is a real-time, powerful, high performance chat server produced by TopCMM Software Corp. (<u>http://www.topcmm.com/</u>). This user manual contains clearly labeled diagrams and instructions for how to install, use, and administrate 123 Flash Chat Server Software for your own use. The demonstration version of 123 Flash Chat Server Software is a free way to test the paid version. The demonstration includes every feature of the full version, however, the user's connection will be lost every ten minutes.

The latest information concerning 123 Flash Chat Server Software can be found by visiting <a href="http://www.123flashchat.com">http://www.123flashchat.com</a>. If you are interested in purchasing this software online, please go to <a href="http://www.123flashchat.com/buy.html">http://www.123flashchat.com</a>. Thank you!

# 2. Requirements

# 2.1 Server Requirements

#### 2.1.1 Supported Platforms

- Windows 95/98/NT/ME/2000/XP
- Solaris/Sparc 2.6, 7,8,9
- Solaris/Intel 2.6,7,8,9

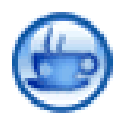

- Compaq Tru64
- IRIX
- HP-UX 10.20, 11
- AIX 4.3.x
- Linux Redhat 6.2, 7.1, 7.2, 7.3, 9
- Linux Caldera
- TurboLinux
- Mac OS Classic 8.1 9.X
- Mac OS X 10.0 10.1
- Mac OS X Server

# 2.1.2 Hardware requirements

123 Flash Chat Server Software will be compatible with most server hardware. The minimum hardware requirements are as follows:

- 586/200 MHz or faster processor
- 64 MB of RAM or more
- 100 MB free hard disk space or more

Dedicated PII/400 MHz with 256 MB RAM is eligible to handle 500 or more concurrent users. Adding extra RAM and processors will improve the performance of 123 Flash Chat.

# 2.1.3 Java Virtual Machine(JVM) Requirements

A Java Virtual Machine (JVM), or a Java Developer Kit (JDK), fully compliant with the Sun J2SDK 1.4.x is required to run the 123 Flash Chat server. We recommend J2SDK 1.4.2 or a higher version.

For the current version of JDK, visit http://java.sun.com/.

Note: The Windows and Linux versions of 123 Flash Chat Server Software now include the Sun J2SDK 1.4.2 so it won't be necessary to install JDK again.

# 2.1.4 Port requirements

123 Flash Chat Server Software needs at least ONE free port. The default port is: 51127 123 Flash Chat Server Software can listen to two ports simultaneously to guarantee the accessibility:

a low one (<1024) and a high one (1024~65535).

To ensure your users don't have to configure a firewall before accessing 123 Flash Chat, the

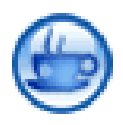

low port can be set to 80 or 443, since it is allowed by most users' firewalls.

But remember, ports below 1024 can only be accessed using flash player 7 or 8. That's why you may set a high port (1024~65535) to serve lower version flash player.

123 Flash Chat Server Software has a built-in web server JUST for testing purpose. The default port value for this web server is 35555.

For more detailed instructions on ports, please refer to the: <u>Server Configuration Section</u> of this guide.

#### 2.2 Client Requirements

#### 2.2.1 Hardware Requirements

- 586/166 MHz or faster processor
- 64 MB of RAM or more.

#### 2.2.2 Flash Player Requirements

The client will need Macromedia Flash Player 6 or above to use the flash chat client. If users do not have flash player 6 or higher installed, they will be notified of these requirements and automatically directed to <u>Macromedia Download Center</u> to download Macromedia Flash Player for free.

#### 3. Installation

Two main versions of 123 Flash Chat Server Software are available, one is for Windows and the other for Linux. Both include J2SDK1.4.2.

For operating systems other than Windows or Linux, before installing 123 Flash Chat Server, J2SDK1.4.x must be downloaded by visiting <u>http://java.sun.com</u> and installed.

The installation will include two parts:

- 1. Installing the chat server
- 2. Configuring a web server and embed the chat client to your webpage

#### 3.1 Overview the files:

It contains the following folders:

- Iclient
  - ad

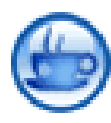

- banner
- flashEmotion
- help
- lang
- skin
- /doc
- /server
  - data
    - default
      - ♦ logs
      - members
      - message
      - rooms
      - userinfo
  - etc
    - groups
    - database
  - lib
  - logs
  - wrapper\_win32
- /readme.txt

# 3.2 Installing the Chat Server

# 3.2.1 Windows NT/2k/XP/2003

Follow the steps below to install the latest Windows version of 123 Flash Chat Server

1. Download the latest Windows version of 123 Flash Chat Server Software at: <u>http://www.123flashchat.com/download.html</u>, get the file: **123flashchat.exe** 

2. Double click "123flashchat.exe". It will take a few minutes to install just following the simple instructions in it.

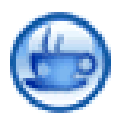

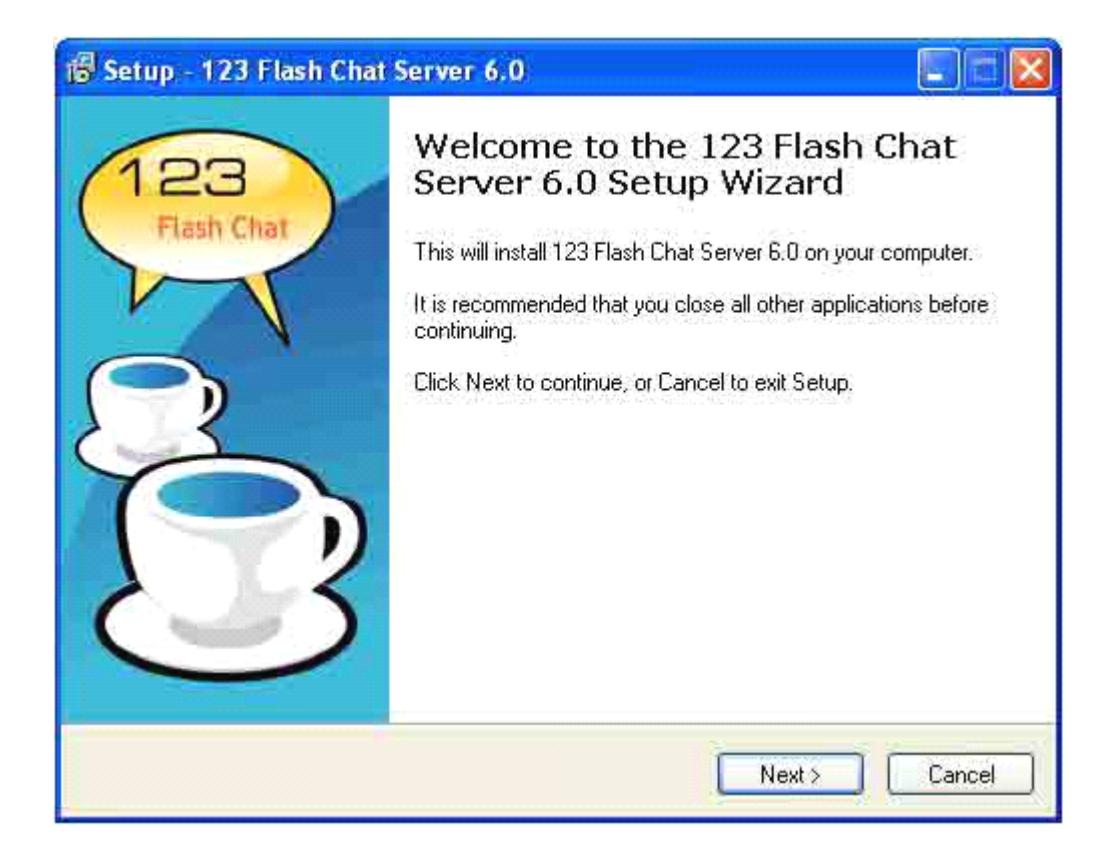

3. After 123 Flash Chat Server has been installed, wait a few seconds while 123 Flash Chat Server as a Windows NT service is automatically started( Usually you don't have to start it manually).

123 Flash Chat Server as a Windows NT service will automatically load and start after each reboot of your server computer.

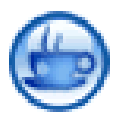

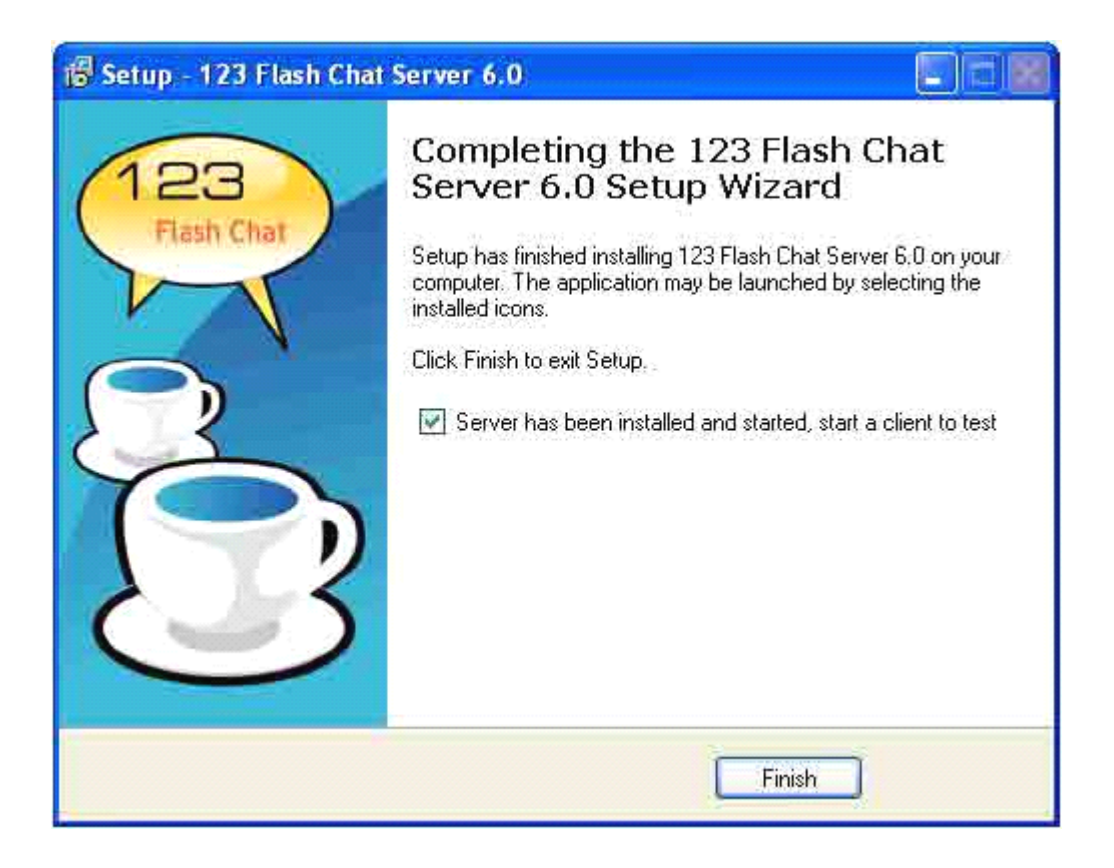

4. Start the chat server.

This can be done by starting the server in service mode or console mode, if it was stopped before. These modes are explained below:

a) Starting in service mode:

(In the Windows system)

start->program->123 flash chat server 6.0 -> Server->start 123 flash chat server.

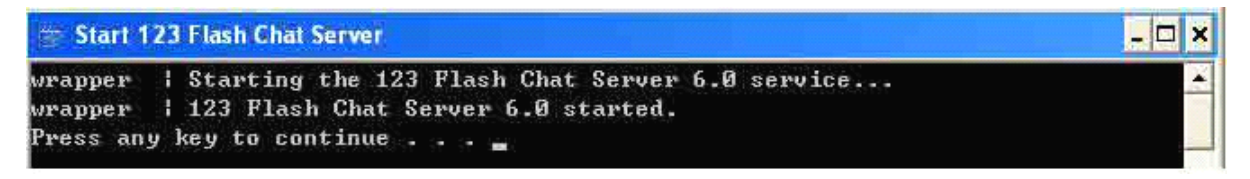

If an error occurs, probably the chat server is already started before or there is a problem with the server configuration. To check what type of error it is, please start in console mode.

b) Starting in console mode:

(In the Windows system)

start->program->123 flash chat server 6.0->control->start 123 flash chat server (console mode).

Usually you will see something similar to the screen below:

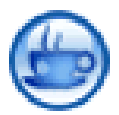

- 🗆 🗙

Start 123 Flash Chat server(Console mode)

-== ->->-> www.123flashchat.com <-<-< == Welcome to try 123 Flash Chat Server software! This is a demo version of 123 Flash Chat Server 6.0 (build 0520) Demo version will disconnect the user after logging in for 10 minutes! Get the full version: http://www.123flashchat.com/buy.html == ->->-> www.123flashchat.com <-<-< == Starting the server ... Set System Timezone GMT+8 Loading ip-to-country data ... Loading connection policy ... Starting http server... Starting the tcp server ... Starting the http server on: 0.0.0.0/0.0.0.0:35555 Start Check Chat Time Starting the chat server on: 0.0.0.0/0.0.0.0:51127 123 Flash Chat Server has been Started! You can open this url to test: http://192.168.0.100:35555

Console mode is helpful to check error details.

Console mode does not need to be used unless there is a problem with the process of starting the chat server. After fixing the problem, it is recommended to stop chat server and start again in service mode.

5. To stop chat server:

a) If you are in service mode, please stop the server in the following way:

start->program->123flash chat server 6.0->server->stop 123 flash chat server.

b) If you are in console mode, please stop the server by simply closing the pop-up DOS window.

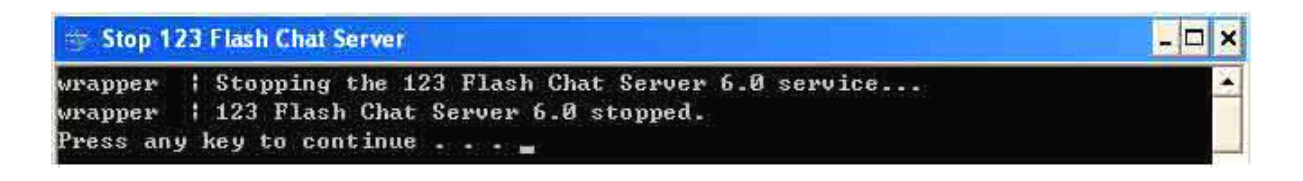

6. To restart chat server:

a) If you are in service mode, please restart the server in following way: Start->program->123 flash chat server 6.0->server->restart 123 flash chat server.

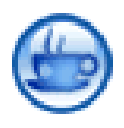

b) If you are in console mode, please close the DOS window firstly, and restart the server in following way:

start->program->123 flash chat server 6.0->server-> restart 123 flash chat server

Note: After configuring the server parameter manually, you have to restart the chat server to make the changes effective.

Note: Windows 98 and Windows ME do not support NT service. If you need to run the chat server on a Windows 98 or Windows ME server you should open Notepad to create a file with following code (in one single line):

jre\bin\java -classpath

"jre\lib\sunrsasign.jar;jre\lib\rt.jar;jre\lib\plugin.jar;jre\lib\jsse.jar;jre\lib\jce.jar;jre\lib\charsets.jar;lib \fcserver.jar;lib\moderator.jar;lib\log4j.jar;lib\xerces.jar;lib\jdom.jar;lib\mysql.jar" com.topcmm.jchat.FCServer

Save it as a \*.bat file to 123flashchat installed directory, for example, start98.bat, then open DOS window:

cd <123flashchat\_installed\_directory>\server start98.bat

#### 3.2.2 Linux

1. If you are in a local Linux console window, please skip this step. If you need to remote control Linux server, then please telnet or SSH to your Linux server first with SSH/telnet client software like Putty. Putty can be downloaded for free from: http://www.chiark.greenend.org.uk/~sgtatham/putty/download.html Then login to your server as shown below:

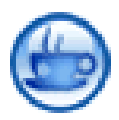

| 🛠 PuTTY Configuration 🛛 🔀 |                                                                  |  |  |  |  |  |
|---------------------------|------------------------------------------------------------------|--|--|--|--|--|
| Category:                 |                                                                  |  |  |  |  |  |
| ■ Session<br>Logging      | Basic options for your PuTTY session                             |  |  |  |  |  |
| ⊡ Terminal<br>Keyboard    | Host Name (or IP address) Port                                   |  |  |  |  |  |
| Bell<br>Features          | www.yourhost.com     22       Protocol:     22                   |  |  |  |  |  |
| Appearance                | <u>○ R</u> aw <u>○ T</u> elnet <u>○ Rlogi</u> n <u>● S</u> SH    |  |  |  |  |  |
| - Translation             | Load, save or delete a stored session<br>Sav <u>e</u> d Sessions |  |  |  |  |  |
| Colours                   | YourHost                                                         |  |  |  |  |  |
| Proxy<br>Telnet           | host1                                                            |  |  |  |  |  |
| Rlogin<br>⊒- SSH          | host11<br>host2                                                  |  |  |  |  |  |
| Auth<br>Tunnels           | host3<br>host4                                                   |  |  |  |  |  |
| - Bugs                    | Close <u>w</u> indow on exit:<br>Always Never Only on clean exit |  |  |  |  |  |
| About                     | <u>O</u> pen <u>C</u> ancel                                      |  |  |  |  |  |

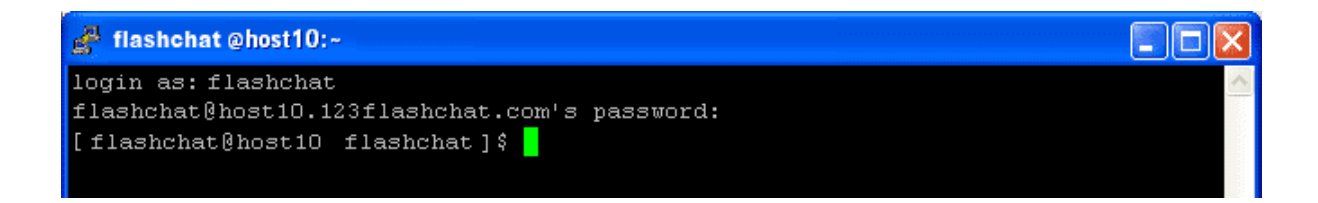

2. Download the latest Linux version of 123 Flash Chat Server Software at:

http://www.123flashchat.com/download.html,

Select the file: 123flashchat.tar.gz

You can download it by using this command:

\$ wget http://www.123flashchat.com/download/123flashchat.tar.gz

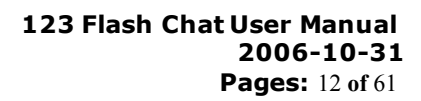

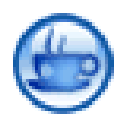

# 23flashchat@topcmm: 23flashchat 23flashchat@topcmm123flashchat.com's password: [L23flashchat@topcmm123flashchat]\$ wget http://www.l23flashchat.com/download/ 123flashchat.tar.gz --22:52:06-- http://www.l23flashchat.com/download/123flashchat.tar.gz => `l23flashchat.tar.gz' Resolving www.l23flashchat.com.. done. Connecting to www.l23flashchat.com[69.93.110.158]:80... connected. HTTP request sent, awaiting response... 200 OK Length: 22,950,828 [application/x-gzip] 100%[=======>] 22,950,828 919.43K/s ETA 00:0 22:52:30 (919.43 KB/s) - `l23flashchat.tar.gz' saved [22950828/22950828]

- 3. Uncompress the 123flashchat.tar.gz
- \$ tar zxf 123flashchat.tar.gz
- 4. Start the server manually:
- \$ cd 123flashchat/server
- \$ ./fcserver.sh start

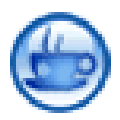

#### **123 Flash Chat User Manual 2006-10-31 Pages:** 13 of 61

1230ashchat@topcmm: 7/123flashchat/server [123flashchat@topcmm ~]\$ cd 123flashchat/server [123flashchat@topcmm 123flashchat]\$./fcserver.sh start starting server ..... [123flashchat@topcmm 123flashchat]\$ -== ->->-> www.123flashchat.com <-<-< ==-----Welcome to try 123 Flash Chat Server software! This is a demo version of 123 Flash Chat Server 6.0 (build 0520) Demo version will disconnect the user after logging in for 10 minutes! Get the full version: http://www.123flashchat.com/buy.html ---== ->->-> www.123flashchat.com <-<-< ==-Starting the server ... Set System Timezone GMT+8 Loading ip-to-country data ... Loading connection policy ... Starting http server... Starting the tcp server ... Starting the http server on: 0.0.0.0/0.0.0.0:35555 Start Check Chat Time Starting the chat server on: 0.0.0.0/0.0.0.0:51127 123 Flash Chat Server has been Started! You can open this url to test: http://<your server ip address>:35555 Replace <your server ip address> with the real one

- 5. Stop the server manually:
  - \$ ./fcserver.sh stop

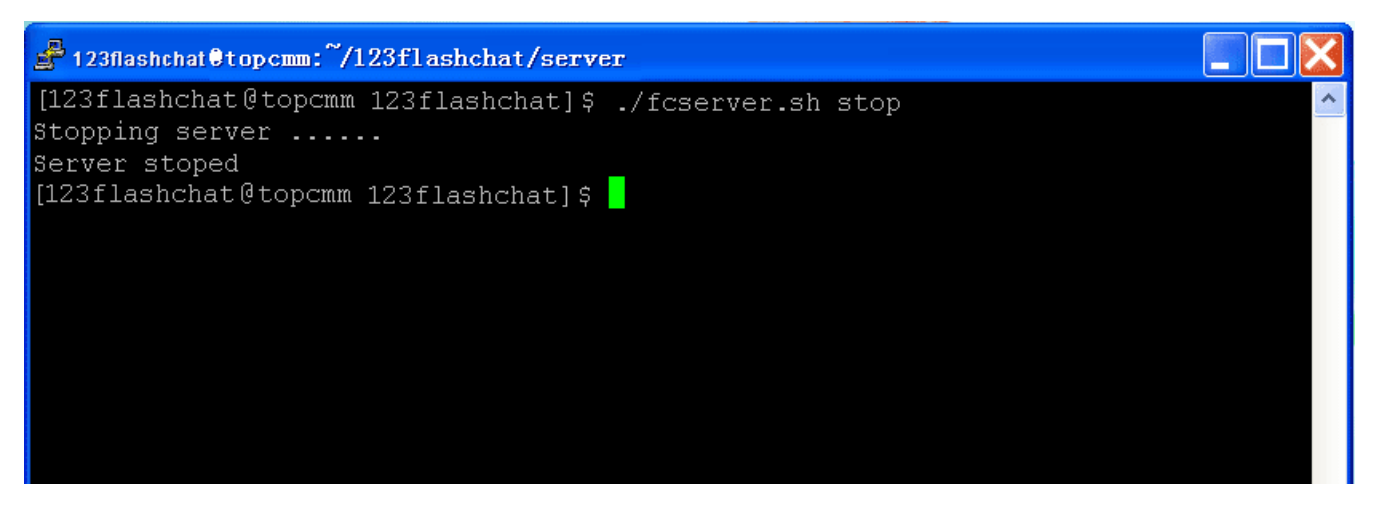

- 6. Restart the server manually:
  - \$./fcserver.sh restart

#### 123 Flash Chat User Manual 2006-10-31 Pages: 14 of 61

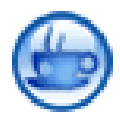

🚰 123/fashchat@tupcam: ~/123Elashchat/server [123flashchat@topcmm 123flashchat]s./fcserver.sh restart Stopping server ..... Server stoped Starting server ..... [123flashchat@topcmm 123flashchat]\$ ---== ->->-> www.123flashchat.com <-<-<-< ==-----Welcome to try 123 Flash Chat Server software! This is a demo version of 123 Flash Chat Server 6.0 (build 0520) Demo version will disconnect the user after logging in for 10 minutes! Get the full version; http://www.123flashchat.com/buy.html ---== ->->-> www.123flashchat.com <-<-<- ==--Starting the server ... Set System Timezone GMT+8 Loading ip-to-country data ... Loading connection policy ... Starting http server... Starting the tcp server ... Starting the http server on: 0.0.0.0/0.0.0.0:35555 Start Check Chat Time Starting the chat server on: 0.0.0.0/0.0.0.0;51127 123 Flash Chat Server has been Started! You can open this url to test: http://<your\_server\_ip\_address>:35555 Replace <your\_server ip address> with the real one

7. How to auto start chat server after rebooting your server?

It can be done following the steps below:

Step 1:

Modify "fcserver.sh", find the **FCSERVER\_HOME** section, and configure the directory of "fcserver.sh".

For example, if you uncompress the 123flashchatserver.tar.gz into /usr/local/123flashchat, make sure "fcserver.sh" is in the directory of /usr/local/123flashchat, then remove the "#" before the two rows below in "fcserver.sh":

FCSERVER\_HOME=/usr/local/123flashchat/server export FCSERVER\_HOME

Step 2:

Modify /etc/rc.local file, add one row:

/usr/local/123flashchat/server/fserver.sh

Just replace "/usr/local/123flashchat/ " with your FCSERVER\_HOME value.

# 3.2.3 Other Unix Operating System

1. Download the latest version of 123 Flash Chat Server Software (without JVM) from: http://www.123flashchat.com/download.html,

Select the file: 123flashchatserver\_s.tar.gz

2. Uncompress the 123flashchatserver\_s.tar.gz

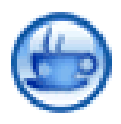

# \$ gzip -d 123flashchatserver\_s.tar.gz \$ tar xf 123flashchatserver\_s.tar

3. Make sure Sun j2sdk 1.4.x or a newer version is already installed in your system. If it is not, download it from: <u>http://java.sun.com/</u>

4. Set the Java variable and edit the system PATH variable in /etc/profile:

# JAVA\_HOME=/usr/local/j2sdk1.4.x;export JAVA\_HOME CLASSPATH=\$JAVA\_HOME/lib/dt.jar:\$JAVA\_HOME/lib/tools.jar PATH=\$PATH:/usr/java/j2sdk1.4.x/bin;export PATH

5. Start 123 Flash Chat Server. Remember to type all code below in a single line.

# \$ java –classpath CLASSPATH:lib/fcserver.jar:lib/moderator.jar:lib/changenick.jar: lib/ invisibleadmin.jar:lib/serverapi.jar:lib/robotmessage.jar:lib/fclib.jar:lib/log4j.jar:lib/jdo m.jar:lib/xerces.jar com.topcmm.jchat.FCServer &

Note: For "Sun Solaris", we strongly recommend the patch for J2SDK to be installed before installing the 123 Flash Chat Server Software. This will ensure the stability of the multi-thread Java application,

The patch can be obtained from: http://sunsolve.sun.com/pub-cgi/show.pl?target=patches/J2SE

Tip: If you are still experiencing problems and require help with installing the Java software, please contact your system administrator. Alternatively you can contact us via email at support@123flashchat.com

Please make sure to include the details of your operating system.

If you have purchased 123 Flash Chat Server Software, please also include your name, purchase email and user license, we'll provide a preferential support to buyer. Those who have purchased the unlimited user license version of 123 Flash Chat will get priority and will also receive a lifelong upgrade and technical support for free.

#### 3.3 Web server

123 Flash Chat Server Software includes a temporary web server JUST for testing purpose. But when you launch the 123 Flash Chat Server officially, a professional web server is strongly recommended, such as Apache, IIS, etc.

To integrate the chat client to a web server other than the built-in web server, please follow the steps below:

#### a) copy the "client" folder

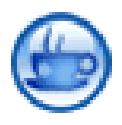

Copy the "client" folder to the web directory of your web server, but keep in mind:

Note: DO NOT copy the "server" folder to protect it from being downloaded by chatters, which is very insecure. The "server" folder should already be securely installed on the web server automatically so far in the installation process.

#### b) edit client.xml

Please leave the host value to "\*" if the chat server and the web server (which hosts the 123flashchat.swf file) are located on the same server.

If the SWF file is on another web server, then you should set the host value according to the chat server domain name or IP address.

The port value in client .xml should be identical with the one in fcserver.xml.

For advanced connection configuration, please refer to:

http://www.123flashchat.com/howto\_configure\_connection.html

#### 3.4

#### Insert code

After the original installation, 123flashchat.swf is supposed to be already in your web directory. You can insert 123flashchat.swf into your webpage (static or dynamic) with following flash object tag code:

<OBJECT classid="clsid:D27CDB6E-AE6D-11cf-96B8-444553540000" codebase="http://download.macromedia.com/pub/shockwave/cabs/flash/ swflash.cab#version=6,0,19,0" WIDTH="634" HEIGHT="476"> <PARAM NAME=movie VALUE="123flashchat.swf"> <PARAM NAME=movie VALUE="123flashchat.swf"> <PARAM NAME=quality VALUE="high"> <PARAM NAME=quality VALUE="high"> <PARAM NAME="menu" value="false"> <EMBED src="123flashchat.swf" quality=high menu=false WIDTH="634" HEIGHT="476" TYPE="application/x-shockwave-flash" PLUGINSPAGE="http://www.macromedia.com/go/getflashplayer"> </EMBED></OBJECT>

In the code, if the webpage and 123flashchat.swf are in the same folder: Then: <PARAM NAME=movie VALUE="123flashchat.swf">

Otherwise, you have to add a parameter "init\_root" after 123flashchat.swf to ensure 123flashchat.swf can find the relevant files to load, like this: <PARAM NAME=movie VALUE="/another\_directory/ 123flashchat.swf"> The syntax is: <PARAM NAME=movie VALUE="/another\_directory/ /123flashchat.swf?init\_root=/another\_directory/ ">

If the 123flashchat.swf is on another domain, like:

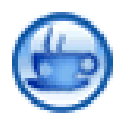

<PARAM NAME=movie VALUE="http://www.another\_domain.com/chat/123flashchat.swf"> The parameter "init\_root" is also indispensable:

<PARAM NAME=movie

VALUE="http://www.another\_domain.com/chat/123flashchat.swf?init\_root=http://www.another \_domain.com/chat/ ">

123 Flash Chat flash client is resizable.

Find: WIDTH="634" HEIGHT="476", replace the values with the expected width and height. Technically the smallest size is 550\*250, and for the width, we recommend it be no less than 400 pixels. You can if you prefer, remove the logo, buttons and other decorations to make it even smaller.

For Client Configuration detail, please refer to:

#### 4.2 Client Configuration

Note: in the code, another two parameters can be appended to 123flashchat.swf.

1. init\_lang

The initial language setting.

This parameter in html code has higher priority over language setting in client.xml. If there's init\_lang="\*\*" in the code, the language setting in client.xml becomes invalid. While without init\_lang="\*\*" in the code, then the language setting in client.xml is valid.

2. init\_skin

The initial skin setting. If you choose a skin here, the skin setting in client.xml will be invalid. If you don't choose a skin here, the skin setting in client.xml will be valid. For example: 123flashchat.swf?init\_lang=en&init\_skin=standard

#### A full sample:

<OBJECT classid="clsid:D27CDB6E-AE6D-11cf-96B8-444553540000" codebase="http://download.macromedia.com/pub/shockwave/cabs/flash/swflash.cab #version=6,0,19,0" WIDTH="634" HEIGHT="476"> <PARAM NAME=movie VALUE="123flashchat.swf?init\_lang=en&init\_skin=standard "> <PARAM NAME=quality VALUE="high"> <PARAM NAME=quality VALUE="high"> <PARAM NAME=rmenu" value="false"> <EMBED src="123flashchat.swf?init\_lang=en&init\_skin=standard " quality=high menu=false WIDTH="634" HEIGHT="476" TYPE="application/x-shockwave-flash" PLUGINSPAGE="http://www.macromedia.com/go/getflashplayer"></EMBED> </OBJECT>

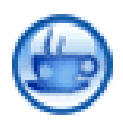

# 4. Configuration

#### 4.1 Server Configuration

By default, all configuration for the chat server is controlled by two files:

- 1. fcserver.xml This is located at:
- <123flashchat installed directory>/server/etc/fcserver.xml
- 2. default.xml It is located at:
- <123flashchat installed directory>/server/etc/groups/default.xml

You can also access both files from Windows start menu if you're using Windows system.

#### 4.1.1. fcserver.xml

#### 4.1.1.1 Connection Configuration

Open the configuration file *fcserver.xml* In the Connection Section, you can set two servers and listen to two ports. primary-server secondary-server

There are four reasons as to why there is a second server port option. They are listed below:

- Any version before Flash Player 7 only allows access on a high port (1024-65535) due to security reasons, while a low port is forbidden. If you are okay with high port you will not need to set secondary-server. However if you need to set port lower than 1024, you will need a secondary-server.
- If the port of your primary-server is lower than 1024 like 80, then only users with Flash Player 7 or newer versions will be able to access the chat while users with flash player 6 can't.

In this case a secondary-server will be necessary. The port for the secondary server should be greater than 1024, which will allow users with an earlier version of Flash Player to access chat.

- If you are going to set a high port for your primary-server, then usually you will not need a secondary-server. You will be able to leave the option as default: enable="off".
- 4) Using two servers with two ports is just a temporary solution while some users are still using Flash players earlier than version 7.

When Flash player 7 or higher version becomes mainstream, we will take off the secondary-server for future versions of 123 Flash Chat.

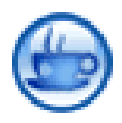

To help understanding, please study two tables below:

| Parameter        | High port (1024-51127)                                                                                                    | Low port (<1024) |  |  |
|------------------|----------------------------------------------------------------------------------------------------|------------------|--|--|
| >=Flash player 7 | <ul> <li>Image: A set of the set of the</li></ul> | ✓                |  |  |
|                  |                                                                                                    | Primary server   |  |  |
|                  | <ul> <li>Image: A set of the set of the</li></ul> | ×                |  |  |
|                  | secondary server                                                                                                    |                  |  |  |
|                  |                                                                                                    |                  |  |  |

Table1

| Parameter        | High port (1024-51127) | Low port (<1024) |  |  |
|------------------|------------------------|------------------|--|--|
| >=Flash player 7 | >                      | <b>&gt;</b>      |  |  |
| . ,              | Primary server         |                  |  |  |
|                  | <b>&gt;</b>            | ×                |  |  |
|                  | (unnecessary)          |                  |  |  |
| Table2           |                        |                  |  |  |

To modify the Parameters, please refer to the table below:

| Parameter | Туре   | Default Value | Description                                                                                                    |
|-----------|--------|---------------|----------------------------------------------------------------------------------------------------|
| port      | Number | 51127         | The server port must be identical with the port value in client.xml.                                                                                                    |
| ip        | String | *             | Set the Server address.<br>A default "*" means the chat server will<br>bind to all IP addresses of your server.<br>The host value in client.xml can be a<br>random IP address or any domain name<br>which points to this IP address. Either way,<br>clients will be able to connect to the<br>server.<br>If you set IP address of the server to the<br>specific IP address of your server, then<br>the chat server will only bind to this IP.<br>This will mean that in client.xml, to<br>connect the chat server, you can only use<br>this specific IP address or the domain<br>name which points to this IP address. |

#### cross-domain-policy

123 Flash Chat Server start using the cross-domain-policy to ensure security.

<cross-domain-policy>

<allow-access-from domain="\*" />

</cross-domain-policy>

By default it permits access to the connection originating from any domain.

To limit access from a specific domain name, you can configure your server in the following way:

<cross-domain-policy> <allow-access-from domain="www.mydomain.com" /> </cross-domain-policy>

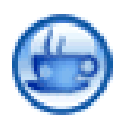

| Parameter                   | Туре    | Default Value | Description                                                                                                    |
|-----------------------------|---------|---------------|----------------------------------------------------------------------------------------------------|
| message-handle-<br>workers  | Number  | 20            | It deals with messages.<br>To handle high frequency<br>messages with over 1000 chat<br>users in one room, please set it to<br>a higher value. Normally you will<br>not need to change it.                                                                                                    |
| listen-workers              | Number  | 20            | If the maximum number of users is<br>over 1000, please configure it with<br>larger number. Normally you will<br>not need to change this.                                                                                                    |
| max-connection              | Number  | 10000         | The user maximum in all rooms will be limited by the license you've purchased.                                                                                                    |
| user-timeout                | numbers | 300           | If a still logged-in user does not<br>send a request to the chat server<br>for a predefined period of time,<br>chat server will stop serve him and<br>the connection will be cut.<br>For example:<br>If a user clicks another URL in their<br>current browser instead of quitting<br>123 Flash Chat first, their<br>connection will be cut by this<br>setting. But if the 123 Flash Chat<br>user is inactive inside their current<br>browser their connection will still be<br>kept as the flash client will send<br>request to the chat server at<br>intervals to keep the connection<br>alive. |
| user-idle-timeout           | numbers | 300           | A user will be identified as being in<br>"idle" status when they have not<br>sent a message for a defined<br>period of time. The units of<br>measure are seconds.                                                                                                    |
| user-connection-<br>timeout | numbers | 22            | A user will get "failed to log in" error<br>message when it exceeds the<br>predefined period of time to try to<br>connect to the chat server.                                                                                                    |
| data-path                   | String  | data          | Sets the folder name in which<br>following data files are stored:<br>member folder; ban-ip list; ban-user<br>list, etc.                                                                                                    |
| admin-logs-path             | string  | logs          | Name of the folder of admin log data files.                                                                                                    |
| max-connections-<br>per-ip  | Number  | 10            | Connection limit of each IP. By<br>default it is "10".<br>If configure it to "0", then one IP<br>can login unlimited connections,<br>this can be used for performance<br>test.                                                                                                    |
| time-zone                   | Number  | 0             | Set your local time zone. between -<br>12 to 12.<br>For example, -5: GMT-5 , 8:<br>GMT+8. Default is 0: GMT                                                                                                    |

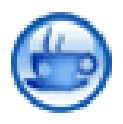

To allow all URLs on mydomain.com to be accessible, you can configure your server in the following way:

<cross-domain-policy> <allow-access-from domain="\*.mydomain.com" /> </cross-domain-policy>

To allow multiple domain names to be accessible you can configure your server in the following way:

<cross-domain-policy>

<allow-access-from domain="www.myfriendsdomain.com" />

<allow-access-from domain="\*.mydomain.com" />

<allow-access-from domain="11.22.33.44" />

</cross-domain-policy>

#### max-connections-per-ip

<!-- max-connections-per-ip

Connection limit of each IP. By default it is "10".

If configure it to "0", then one IP can login unlimited connections, this can be used for performance test. -->

<max-connections-per-ip>10</max-connections-per-ip>

In current version, the cross-domain-policy is now enhanced in this way:

not only all connections originating from domain which is not in the allow-access list is forbidden, those connections originating from local computer by launching SWF file are now denied, too.

Only connections from allow-access list can access chat.

(Of course you can set it to permit access from any domain.)

#### 4.1.1.2 Global Configuration

Open the configuration file *fcserver.xml* In the Global Section:

Parameter **Default Value** Description Туре message-Number 20 It deals with messages. To handle high frequency messages with handleworkers over 1000 chat users in one room, please set it to a higher value. Normally you will not need to change it. If the maximum number of users is over listen-20 Number workers 1000, please configure it with larger number. Normally you will not need to change this.

To modify the Parameters, please refer to the tables below:

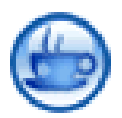

| max-        | Number   | 10000 | The user maximum in all rooms will be                                             |
|-------------|----------|-------|-----------------------------------------------------------------------------------|
| connection  |          |       | limited by the license you've purchased.                                          |
| user-       | numbers  | 300   | If a still logged-in user does not send a                                         |
| timeout     |          |       | request to the chat server for a                                                  |
|             |          |       | predefined period of time, chat server                                            |
|             |          |       | will stop serve him and the connection                                            |
|             |          |       | will be cut.                                                                      |
|             |          |       | For example:                                                                      |
|             |          |       | If a user clicks another URL in their                                             |
|             |          |       | current browser instead of guitting 123                                           |
|             |          |       | Flash Chat first, their connection will be                                        |
|             |          |       | cut by this setting. But if the 123 Flash                                         |
|             |          |       | Chat user is inactive inside their current                                        |
|             |          |       | browser their connection will still be kent                                       |
|             |          |       | as the flash client will send request to the                                      |
|             |          |       | chat server at intervals to keen the                                              |
|             |          |       | connection alive                                                                  |
| user-idle-  | numbers  | 300   | A user will be identified as being in "idle"                                      |
| timeout     | liambers | 500   | status when they have not sent a                                                  |
| lincout     |          |       | message for a defined period of time                                              |
|             |          |       | The units of measure are seconds                                                  |
| ucor-       | numborc  | 22    | A user will get "failed to log in" error                                          |
|             | numbers  | 22    | A user will get Talled to log III errol<br>mossage when it exceeds the prodefined |
| timoout     |          |       | neried of time to try to connect to the                                           |
| lineout     |          |       | shat conver                                                                       |
| data path   | Ctring   | data  | Cital Server.                                                                     |
| uala-palii  | String   | uala  | data filos are stared, member folder                                              |
|             |          |       | ban in list, han user list, etc.                                                  |
|             | atuin a  |       | Dan-ip list, Dan-user list, etc.                                                  |
| admin-logs- | string   | logs  | Name of the folder of admin log data                                              |
| path        |          | 10    |                                                                                   |
| max-        | Number   | 10    | Connection limit of each IP. By default it                                        |
| connections |          |       | is "10".                                                                          |
| -per-ip     |          |       | If configure it to "0", then one IP can                                           |
|             |          |       | login unlimited connections, this can be                                          |
|             |          |       | used for performance test.                                                        |
| time-zone   | Number   | 0     | Set your local time zone. between -12 to                                          |
|             |          |       | 12.                                                                               |
|             |          |       | For example, -5: GMT-5 , 8: GMT+8                                                 |
|             |          |       | Default is 0: GMT                                                                 |

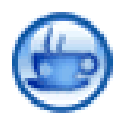

# 4.1.2 Default.xml

# 4.1.2.1 General Configuration

To modify the Parameters, please refer to the table below:

| Parameter                         | Туре    | Default Value | Description                                                                                                    |
|-----------------------------------|---------|---------------|----------------------------------------------------------------------------------------------------|
| enable-guest-<br>login            | On/Off  | On            | Allow unregistered guest to log in or not.                                                                                                    |
| Enable-user-<br>register          | On/Off  | On            | Allow new user to register                                                                                                    |
| max-<br>connection                | Numbers | 10000         | User Maximum in all rooms of current group simultaneously.                                                                                                    |
| Max-userid-<br>length             | Number  | 32            | Maximum length of user id when registering                                                                                                    |
| max-passwd-<br>length             | Number  | 32            | Maximum length of password when registering                                                                                                    |
| max-email-<br>length              | Number  | 128           | Maximum length of email address when registering                                                                                                    |
| max-<br>message-<br>length        | Number  | 512           | Maximum length of each message.                                                                                                    |
| Max-cached-<br>message-<br>entry  | Number  | 5             | Shows the last conversation in a newly<br>opened room and defines how many latest<br>messages will be displayed.                                                                                                    |
| Max-post-row                      | Number  | 5             | Maxium row of each message.                                                                                                    |
| Integrated-<br>other-<br>database | String  | None          | 123 Flash Chat can integrate your existing user<br>database, like that of your forum or portal<br>system.<br>123 Flash Chat integrates phpBB, PHPNuke,<br>PostNuke, AspNuke, etc.<br>A forum which doesn't have a database can<br>not be integrated.<br>The modes of IntegratedOtherDatabases are:<br>None – not using an integrated database to<br>authorize a user<br>Mysql – using a mysql database<br>Oracle – using an oracle database<br>ODBC – using ODBC DSN to connect a<br>database<br>Common – using all kinds of databases,<br>advanced setting<br>URL – using a web URL to authorize a user's<br>login information.<br>Eg:<br><integratedotherdatabase mode="Mysql"><br/>If it is set to "None", when a new user clicks<br/>"register", they will be registered in the chat<br/>room original register window<br/>If set to "Mysql", "Oracle" or "common", then<br/>when a new user clicks "register", a new windo</integratedotherdatabase> |

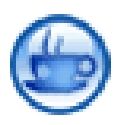

#### **123 Flash Chat User Manual 2006-10-31 Pages:** 24 of 61

|          |        |   | w will pop up and they will be directed to              |
|----------|--------|---|---------------------------------------------------------|
|          |        |   |                                                         |
| Auth-url | string | 1 | You can just leave it blank or even delete this         |
|          |        |   | line. It is only necessary when "integrated-            |
|          |        |   | other-database " is set to URL.                         |
|          |        |   |                                                         |
|          |        |   | It means the URL you use to authorize your              |
|          |        |   | users must have two arguments. One is the               |
|          |        |   | %usename%, the other is the %password%.                 |
|          |        |   | Eg:                                                     |
|          |        |   | <auth-< td=""></auth-<>                                 |
|          |        |   | url>http://www.yourhost.com/login_chat.php?us           |
|          |        |   | ername=%username%&password=%pass                        |
|          |        |   | word%                                                   |
|          |        |   |                                                         |
|          |        |   | In this URL, "&" means the character "&' in             |
|          |        |   | xml.                                                    |
|          |        |   |                                                         |
|          |        |   | That is to say, when the user logs into your            |
|          |        |   | website by inputing their username "myname"             |
|          |        |   | and their password "mypassword", and click              |
|          |        |   | "chat" link or button, the chat server will visit       |
|          |        |   | "http://www.yourhost.com/login_chat.php?user            |
|          |        |   | name=myname&password=mypassw ord" in                    |
|          |        |   | order to get the login information and will             |
|          |        |   | output numbers between 0 to 7, each with a              |
|          |        |   | different meaning.                                      |
|          |        |   | 0 - login successfully:                                 |
|          |        |   | 1 - wrong password:                                     |
|          |        |   | r =  wrong password,<br>2 = the username can't be used: |
|          |        |   | 2 login error e a error in connecting                   |
|          |        |   | database                                                |
|          |        |   | 4 – username does not exist.                            |
|          |        |   | 5 - successfully login as the administrator             |
|          |        |   | 6 – quest login not allowed:                            |
|          |        |   | $7 - \mu$ semame banned                                 |
|          |        |   |                                                         |

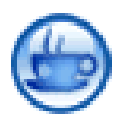

| talk-interval        | numbers | 1000 | This is the shortest pause (in milliseconds)<br>between two utterances.<br>This prevents screen flooding. Eg: 1000 = 1<br>second.                                                                                                    |
|----------------------|---------|------|----------------------------------------------------------------------------------------------------|
| Kick-ban-<br>timeout | numbers | 15   | Specifies a time period to ban a user's<br>username and IP address after he has been<br>'kicked out'. Unit: minute<br>note: a user will only be banned from the<br>current room but not from other rooms.<br>If you set it to "0", there's no "ban"<br>accompanied with "kick". |
| Site-key             | string  |      | This is the code to validate your website. It<br>must be the same as the siteKey value in<br>client.xml, otherwise the client will not be able<br>to connect to your chat server.                                                                                               |
| moderatorSe<br>eIP   | On/Off  | Off  | Enable the moderator users have permission to check others IP address.                                                                                                    |

Т

#### 4.1.2.2 User Configuration

Open the configuration file: default.xml

In the user section, you can configure <admin> and <ReservedUserName>.

To add an administrator, just add one line in the Users -> admin Section: <user name="admin" passwd="test" md5="off"/>

or:

<user name="admin" passwd="098f6bcd4621d373cade4e832627b4f6" md5="on"/>

#### Parameters of admin configuration:

| Parameter | Туре   | Default Value                                                 | Description |
|-----------|--------|---------------------------------------------------------------|-------------|
| name      | string | username of the administrator                                 | name        |
| passwd    | string | Password of the administrator can be encrypted by MD5 or not. | password    |

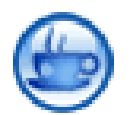

| md5 | string | If the password is not encrypted it<br>needs to be set as: md5="off".<br>If encrypted it needs to be set as:<br>md5="on". | md5 |
|-----|--------|----------------------------------------------------------------------------------------------------|-----|
|-----|--------|----------------------------------------------------------------------------------------------------|-----|

Multiple administrator accounts can be set up, however for security reasons, it is recommended to appoint only one administrator and to designate multiple moderators for different rooms who have less 'power'.

To add a reserved username, just add one row in <ReservedUserName> tag: <word>Administrator</word>

# 4.1.2.3 Log Configuration

There are 3 kinds of logs:

- 1. access log
- 2. error log
- 3. message log.

One log file is generated for one day. The main log always records the current days logs. The history log automatically adds a postfix of the date.

For example: access.log, access.log.2006-5-8, access.log.2006-5-7,

| Parameter  | Туре   | Default Value | Description                        |
|------------|--------|---------------|------------------------------------|
| logs-path  | string | logs          | Set the directory of data files    |
| access-log | string | access.log    | Set the filename of the access log |
| Error-log  | string | error.log     | Set the filename of the error log  |

#### message logs

| Parameter                             | Туре   | Default Value | Description                                                                                                    |
|---------------------------------------|--------|---------------|----------------------------------------------------------------------------------------------------|
| logs-type                             | string | html          | Define the type of log to be html<br>or plain text.<br>1. text file.<br>sample: **.log<br>2. html file.<br>sample: **.html |
| public-message-<br>path               | string |               | Set the directory of public message                                                                                        |
| public-message-<br>file-name ->enable | string | on            | Enable or disable to save the public message.                                                                              |
| public-message-<br>root-url           | string |               | Set the root url of public message.                                                                                        |
| public-message-<br>file-name          | string | public        | Set the filename of the public message log                                                                                 |
| public-message-<br>button             | string | Off           | Enable or disable to show the public message button in client side, which will display in the chat                         |

TopCMM Software http://www.123flashchat.com

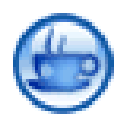

|                                   |        |         | history panel.                                 |
|-----------------------------------|--------|---------|------------------------------------------------|
| private-message-                  | string |         | Set the directory of private                   |
| path                              |        |         | message                                        |
| private-message-<br>path ->enable | string | on      | Enable or disable to save the private message. |
| private-message-<br>file-name     | string | private | Set the filename of the private message log    |

#### 4.1.2.4 FilterWords Configuration

Inappropriate Words may need to be filtered from a conversation. If you want to substitute a word, please add one row in the tag below: <FilterWords> in <123FlashChatServer6.0 installed dir>\server\etc\groups\default.xml. Then set the substitute in the following tag:

<FilterWords replace="your substitute">

For example: <FilterWords replace="\*\*\*"> <filter>fuck</filter> <filter>shit</filter> </FilterWords>

| Parameter | Туре   | Default Value | Description                       |
|-----------|--------|---------------|-----------------------------------|
| filter    | string |               | Bad words needed to be filtered.  |
| replace   | string | **            | Set the substitute to replace the |
|           |        |               | filtered words.                   |

Partial filter is also enabled, such as: "fuckyou" will be filtered as "\*\*\*you".

#### 4.1.2.5 robot-message

Scheduled automatic 'robot' message(s) can be defined, to be broadcast in certain room(s) within certain intervals. This can be used for Site News, Advertisement, etc. Check details

| Parameter   | Туре   | Default Value | Description                                        |
|-------------|--------|---------------|----------------------------------------------------|
| enable      | On/off | On            | Enable or disable chat bot.                        |
| activerooms | string | *             | Active rooms for all chat bot messages.            |
| interval    | number | 10            | The interval of rotate chat bot messages (seconds) |

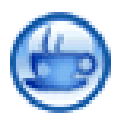

| message | String | 1 | The robot message content |
|---------|--------|---|---------------------------|
|         |        |   |                           |
|         |        |   |                           |

#### 4.1.2.6 server-api

The 123 Flash Chat server can receive commands sent by third party applications and can send its data to the application or can operate on the chat server accordingly. By default it is set to be "On"- enabled.

Check details

| Parameter            | Default Value       | Description                                                                                                    |
|----------------------|---------------------|----------------------------------------------------------------------------------------------------|
| auth-password        | 3874-3459-9293-2194 | Only command with the right<br>key( password) will be authorized by<br>the chat server and will be effective.                     |
| allow-access-from-ip | 127.0.0.1           | Only command from this IP is<br>legitimate.<br>If set to " *", then commands from all IP<br>address are valid. which is insecure. |

#### 4.1.2.7 Modules

With following optional modules, the chat can be greatly enhanced.

These are included in the demonstration version for test but are not included in the standard full version by default.

Specific module(s) can be purchased if required.

| Module name              | Default Value | Introduction                                                                                                    |
|--------------------------|---------------|----------------------------------------------------------------------------------------------------|
| moderated-chat           | On            | With the moderated-chat module enabled,<br>questions submitted by participants will not be<br>displayed publicly unless the Moderator or<br>Administrator approves/passes it.                                                                                                    |
| change-nick              | On            | With the change-nick module enabled, users<br>have the ability to change their display nickname,<br>sex, location and age after they have logged in.<br>This makes chat more flexible and fun.                                                                                                   |
| invisible-admin          | On            | With the invisible-admin module enabled, the<br>administrator can monitor the chat<br>conversations in chat rooms invisibly.<br>Without the "existence" of the administrator,<br>chatters can freely talk but<br>can also be stopped by the administrator if their<br>language is inappropriate. |
| flashcom-audio-<br>video | off           | With flashcom-audio-video module enabled, you can add webcam and voice chat.<br>Unlike the basic text chat, this module needs support of flash communication server.                                                                                                    |
| encrypt-message          | off           | Message being encrypted will ensure the security of the chat server.<br>123flashchat can encrypt messages using RSA.                                                                                                    |

TopCMM Software http://www.123flashchat.com

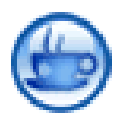

| event-chat | On | Certain chat room(s) can be configured to         |
|------------|----|---------------------------------------------------|
|            |    | automatically open and close at a particular time |
|            |    | to gather more traffic.                           |

#### 4.1.2.8 <room\_id>.xml

In the directory:

<123flashchat installed directory>/server/data/default/rooms/

There are files named "<number>.xml".

For example: 1.xml, 1032.xml

Each one of these files represents a chat room.

The room change in admin panel will affects these xml files accordingly at real-time, ie: when adding a room in the admin panel, one file will be generated into this directory; when deleting one room, one file will be removed from this directory.

For example:

<?xml version="1.0" encoding="UTF-8"?>

<room>

<name>Main Test</name>

<max>200</max>

<des>Tip: test register, enter, exit room, send, newline, etc</des>

<owner>admin</owner>

<speaker></speaker>

<password></password>

<member-only>Off</member-only>

<pass-all-message>Off</pass-all-message>

<roomOpen>

<Time o="special" s="2006-04-18 17:55:00" e="2006-04-18 18:01:00"></Time>

</roomOpen>

</room>

Note: file name is room ID, not room name.

| Parameter | Туре   | Description                                                                            |
|-----------|--------|----------------------------------------------------------------------------------------|
| name      | String | Chat room name                                                                         |
| max       | Number | Max number of people in one room,<br>which is limited by the user license<br>you have. |
| des       | String | Chat room description and introduction.                                                |

٦

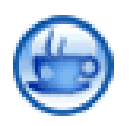

| owner                | String | Chat room owner= moderator who<br>can kick any one causing a<br>nuisance.<br>To have two or more moderators,<br>please enter the owner list in this<br>tag separated by "," with no spaces<br>between.<br>eg: aaa,bbb,ccc.<br>In admin panel, moderatators can<br>be added, editted and deleted.                                                                                                    |
|----------------------|--------|----------------------------------------------------------------------------------------------------|
| speaker              | String | <ul> <li>When a room's status is set to<br/>'moderated-chat ', all the messages<br/>from ordinary users are not made<br/>public unless the moderator<br/>passes them.</li> <li>Another type of user is "speaker".</li> <li>A speaker is entitled to talk freely<br/>in public without the consent of the<br/>moderator.</li> <li>To have more than one speaker,<br/>the list of speakers can be entered<br/>into the tag, separated by "," with<br/>no spaces between.</li> <li>eg: aaa,bbb,ccc.</li> <li>A speaker can not kick someone<br/>from the chat room.</li> <li>Leave the field of speaker to be<br/>blank if you want.</li> </ul> |
| password             | String | Chat Room password.<br>If you do not want a password to<br>protect a chat room, leave this<br>section blank.                                                                                                    |
| member-only          | On/Off | This determines whether a room is<br>'members only' or open to all<br>including guests.                                                                                                    |
| pass-all-<br>message | On/Off | Enable or disable moderator chat<br>mode(need moderator chat<br>module)                                                                                                    |

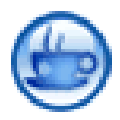

|   | room-open               |                |                                                              |
|---|-------------------------|----------------|--------------------------------------------------------------|
|   | room-open -             |                | Define the particular time to open                           |
|   | >time                   |                | and close the chat room.                                     |
|   | room-open -<br>>time- o | Normal/Special | Room mode, "normal" means certain time period of each day or |
|   |                         |                | certain day of a week.                                       |
|   |                         |                | "special" means special chat event                           |
|   |                         |                | of a particular day.                                         |
|   | room-open -             | number         | Example: 2006-04-18 17:55:00                                 |
|   | >time- s                |                | Room start time.                                             |
| 1 | room-open -             | number         | Example: 2006-04-18 18:01:00                                 |
|   | >time- e                |                | Room end time.                                               |

# 4.2 Client Configuration

There are three client configuration files:

- 1. client.xml,
- 2. skin.xml,
- 3. color.xml

The modifications for these files will not be effective until the chat client is re-opened.

# 4.2.1 client.xml

Only values can be changed, not the names.

| Parameter        | Туре   | Default value                   | Description                                                                                                    |
|------------------|--------|---------------------------------|----------------------------------------------------------------------------------------------------|
| Connection->host | String | *                               | Please leave the host value to "*" if<br>the chat server and the web server                                                                                                    |
| Connection->port | Number | 51127                           | are located on the same server.<br>If the SWF file is on another web<br>server, you should set the host value<br>according to the chat server domain<br>name or ip address.<br>The port value must be identical with<br>the one in fcserver.xml.<br>For details, please refer to:<br>http://www.123flashchat.com/howto_<br>configure_connection.html |
| HomeUrl          | String | http://www.123f<br>lashchat.com | This is the URL you want the logo to<br>link to. If this is set to 'null', there will<br>be no link over the logo.                                                                                                    |
| HelpUrl          | String | help/index.html                 | This is the URL for the help file. This<br>can be translated to any language<br>locally, uploaded to your web server<br>and the new help URL can be<br>inserted here.                                                                                                    |
| registerUrl      | String | null                            | This parameter will not need to be configured if you are using 123 Flash                                                                                                    |

<u>TopCMM Software</u> <u>http://www.123flashchat.com</u>

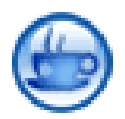

|              |        |                                                                               | Chat to store your user data.<br>This parameter is only required if you<br>are using an external database                                                                                                    |
|--------------|--------|-------------------------------------------------------------------------------|----------------------------------------------------------------------------------------------------|
| copyright    | string | Copyright<br>2001-2005<br>TopCMM<br>Computing Inc.<br>All Rights<br>Reserved. | This is your company copyright<br>information. This will be displayed in<br>the "about" panel.                                                                                                    |
| loadRootPath | string | null                                                                          | This is the directory where the<br>language folder and skin folder are<br>located. These should be left as 'null'.<br>If however you put them on another<br>server, please set them to <u>http://url/</u><br>For example:<br>"http://www.123flashchat.com/chat/"<br>Don't forget the slash at the end.                                                                                                    |
| language     | string | *                                                                             | Choose the interface language from<br>our collection. Current versions of<br>123 Flash Chat offer the following<br>choices:<br>1) en - English (default)<br>2) zh-CN - Simplified Chinese<br>3) zh-TW - Traditional Chinese<br>4) nl - Dutch<br>5) fr - French<br>6) ja - Japanese<br>7) es - Spanish<br>8) de - German<br>9) it - Italian<br>10)hu - Hungarian<br>11)ru - Russian<br>12)hr - Croatian<br>13)tr - Turkey<br>14)ar - Arabic<br>15)pt - Portugues<br>16)ko - Korean<br>17)serbian - Serbian<br>18)pl - Polish<br>19)no - Norwegian<br>20)farsi - Farsi<br>21)el - Greek<br>22)iceland - Iceland<br>23)cs - Czech<br>24)da - Danish<br>25)fi - Finnish<br>26)sv - Swedish<br>27)pt-br - Brazil Portugues<br>Note: the language files are located<br>in the folder: <loadrootpath>/lang/<br/>The interface can also be translated<br/>into other languages which are not<br/>included in this list. If this is the case,<br/>please save it as language_***.xml.<br/>Put it into the same folder and edit<br/>language setting in "client.xml". You<br/>will then get a local version of 123<br/>Flash Chat.</loadrootpath> |

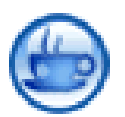

#### **123 Flash Chat User Manual 2006-10-31 Pages:** 33 of 61

| skin                | string  | standard | <ul> <li>We offer the following skins:</li> <li>1) standard - Aqua blue skin, scalable vector skin.</li> <li>2) beige - Aqua beige skin, scalable vector skin.</li> <li>3) angel - Black metallic bitmap skin.</li> <li>4) hawaii - Aqua black skin, scalable vector skin.</li> <li>5) classic - Blue bitmap skin.</li> <li>6) green - Green skin, scalable vector skin.</li> <li>7) red - Red&amp; black skin, scalable vector skin.</li> <li>8) orange - Orange skin, scalable vector skin.</li> <li>9) clean - Aqua blue &amp; gray skin, scalable vector skin.</li> <li>You can also design a new skin based on the existing skins.</li> </ul> |
|---------------------|---------|----------|----------------------------------------------------------------------------------------------------|
| profileUrl          | string  | null     | You can either enable or disable the<br>"profile" option by setting the value to<br>"true" or "false".<br>If it is enabled, enter the correct value<br>after the "url=",eg:<br>http://yourwebsite/profile.php?user=<br>%USER%<br>the "profile" link can be found when<br>activating a user from the user list in<br>the pop up menu.<br>Click on the "profile" link to view the<br>user's details in a new browser<br>window.<br>The URL value can be the profile link<br>in your existing database or even the<br>profile link of another website.<br>Note: you can add multiple profile<br>URLs.                                                 |
| enableRoomSounds    | boolean | true     | This is the default sound setting in<br>the chat room. This can be enabled<br>by selecting "true" or disabled by<br>selecting "false".                                                                                                    |
| enableMonitorSounds | boolean | true     | This is the default sound setting in<br>the monitor panel for the<br>administrator. It can be disabled by<br>selecting "false", however we<br>strongly recommend it to be set to<br>"true" in order to monitor a chat room<br>with sound alerts.                                                                                                    |
| enterRoomSound      | boolean | true     | This is where you can choose<br>whether or not to play a sound alert<br>when anyone enters the room you<br>are in.<br>The default value for this is "true"<br>which is also the default value for all<br>your members.<br>Your members can set their<br>preferences in their option panel.                                                                                                    |
| messageSound        | boolean | true     | This is where you can choose<br>whether or not to play a sound alert w                                                                                                    |

TopCMM Software http://www.123flashchat.com

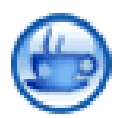

|                  |         |       | hen receiving a message.                 |
|------------------|---------|-------|------------------------------------------|
|                  |         |       | The default value for this is "true"     |
|                  |         |       | which is also the default value for all  |
|                  |         |       | your members.                            |
|                  |         |       | Your members can set their               |
|                  |         |       | preferences in their option panel.       |
| typingSound      | boolean | true  | This is where you can choose             |
| () p             |         |       | whether or not to play sound when        |
|                  |         |       | typing messages                          |
|                  |         |       | The default value for this is "false"    |
|                  |         |       | which is also the default value for all  |
|                  |         |       | your members                             |
|                  |         |       | Your members can set their               |
|                  |         |       | notion members can set their             |
| aandingSound     | haalaan | truo  | This is where you can choose             |
| senaingsound     | Doolean | liue  | whether er net to play a sound clart     |
|                  |         |       | whether or not to play a sound alert     |
|                  |         |       | when sending a message.                  |
|                  |         |       | The default value for this is true       |
|                  |         |       | which is also the default value for all  |
|                  |         |       | your members.                            |
|                  |         |       | Your members can set their               |
|                  |         |       | preferences in their option panel.       |
| quitRoomSound    | boolean | true  | This is where you can choose             |
|                  |         |       | whether or not to play a sound alert     |
|                  |         |       | when someone exits a room.               |
|                  |         |       | The default value for this is "true      |
|                  |         |       | which is also the default value for all  |
|                  |         |       | your members.                            |
|                  |         |       | Your members can set their               |
|                  |         |       | preferences in their option panel.       |
| singleLineMode   | boolean | false | This enables switching to a single-      |
|                  |         |       | line or multi-line mode.                 |
|                  |         |       | Messages can be set next to the          |
|                  |         |       | speaker by choosing "true". This will    |
|                  |         |       | save chat space. For example:            |
|                  |         |       | "Mr.A says: Hello."                      |
|                  |         |       | Messages can be displayed on a new       |
|                  |         |       | line by choosing "false". For example:   |
|                  |         |       | "Mr.A says:                              |
|                  |         |       | Hello."                                  |
|                  |         |       | "false" will then be the default value   |
|                  |         |       | for all your members.                    |
|                  |         |       | Your members can set their               |
|                  |         |       | preferences in their option panel.       |
| parseURI         | boolean | true  | This is where you can make the URL       |
|                  |         |       | address in messages clickable or not.    |
|                  |         |       | If the value is set to "true", then the  |
|                  |         |       | valid URL, (a string with "http://" or   |
|                  |         |       | "www.*****" which is 9 characters at     |
|                  |         |       | least) will become underlined and        |
|                  |         |       | linked to the specified URL.             |
|                  |         |       | Defaul value is "true", which is also    |
|                  |         |       | default value for all your members.      |
|                  |         |       | Your members can set their               |
|                  |         |       | preferences in their option panel.       |
| autoSaveUsername | boolean | true  | When the value for this is set to "true" |
|                  |         |       | a chatter's username will                |
|                  |         | 1     | automatically be saved in the cache      |

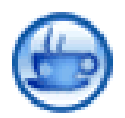

|                               |         |       | The default value for this is "true" for  |
|-------------------------------|---------|-------|-------------------------------------------|
|                               |         |       | all of your members.                      |
|                               |         |       | Your members can set their                |
|                               |         |       | preferences in their option panel.        |
| autoSavePassword              | boolean | false | When the value for this is set to "true"  |
|                               |         |       | a member's username will                  |
|                               |         |       | automatically be saved in the cache.      |
|                               |         |       | The default value for this is "false" for |
|                               |         |       | all your members                          |
|                               |         |       | Your members can set their                |
|                               |         |       | preferences in their option papel         |
|                               | haalaan | truo  | When the value for this is get to "true"  |
| autoSaveAvatarFonts           | Doolean | liue  | when the value for this is set to the     |
|                               |         |       | a chatter's avatar, font style and color  |
|                               |         |       | will automatically be saved in the        |
|                               |         |       | cacne.                                    |
|                               |         |       | The default value for this is "true" for  |
|                               |         |       | all your members.                         |
|                               |         |       | Your members can set their                |
|                               |         |       | preferences in their option panel.        |
| autoSaveBKGround              | boolean | true  | When the value for this is set to "true"  |
|                               |         |       | a user's chat space background will       |
|                               |         |       | automatically be saved in the cache.      |
|                               |         |       | The default value for this is "true" for  |
|                               |         |       | all your members.                         |
| visibleGuestCheckbox          | boolean | true  | If this is set to "true", the combination |
|                               |         |       | of "quest" and the checkbox before        |
|                               |         |       | "quest" will be visible to all users      |
| visiblePasswordInput          | boolean | truo  | If this is set to "true" the password     |
|                               | boolean |       | input field will be visible to all users  |
| visible agout Button          | boolean | truo  | If this is set to "true" the logout       |
| VISIBLEOGOULDULLOIT           | Doolean |       | hutton will be visible to all users       |
| defaultSalaatCueat            | haalaan | foloo | This can be get to be "true" if the       |
| deraultSelectGuest            | Doolean | laise | mis can be set to be true in the          |
|                               |         |       | guest is checked as default.              |
| enablePrivateChat             | boolean | true  | This enables or disables the private      |
|                               |         |       | chat mode for ordinary users.             |
|                               |         |       | Remember: the administrator can           |
|                               |         |       | always activate a 'private chat' with     |
|                               |         |       | ordinary.                                 |
| acceptPrivateMessage          | boolean | true  | The user can accept all private           |
|                               |         |       | message invitations or deny them by       |
|                               |         |       | default with this setting.                |
| lockAdminIcon                 | boolean | true  | This is set to "true" if the              |
|                               |         |       | administrator has a unique reserved       |
|                               |         |       | icon (a small person with coffee)         |
|                               |         |       | before their messages.                    |
|                               |         |       | It is not referring to the icon before    |
|                               |         |       | the administrator in the user list        |
| messageSpacing                | Number  | 0     | You can set the spacing between two       |
|                               |         |       | messages here                             |
| messageHiston/Size            | Number  | 100   | To allocate space to record chat          |
| messagernstoryoize            |         | 100   | histony Please set the default snace      |
|                               |         |       | size here for all your members unit       |
|                               |         |       |                                           |
| a have Over at Manufacture of | hadaat  | 4     |                                           |
| snowGuestiviemberoni          | boolean | lirue | to define if the member-only room is      |
| J KOOM                        | l       |       | viewable to guests in a room list.        |
| visiblevvelcomeMessa          | boolean | true  | to define whether or not to display       |
| ge                            |         |       | the admin auto-welcome message            |
|                               |         |       | when anyone enters the chat room.         |

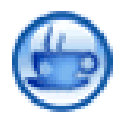

| visibleExitMessage      | boolean | true   | To define whether or not to display      |
|-------------------------|---------|--------|------------------------------------------|
|                         |         |        | the admin auto message when              |
|                         |         |        | anyone leaves the chatroom.              |
| visibleRoomList         | boolean | true   | To display room list or hide it.         |
| siteKev                 | String  |        | The code to validate your website        |
|                         | Cling   |        | You can change this value to             |
|                         |         |        | anything you want but keep in            |
|                         |         |        | mind it must be identical with the site  |
|                         |         |        | kov volue in "feacher ym", ethenuise     |
|                         |         |        | connection attempts will be refused      |
|                         |         |        | by the electron allempts will be refused |
| a duantia in a Dana an  |         | falas  | by the chat server.                      |
| advertisingBanner       | boolean | taise  | Io insert one or more advertisement      |
|                         |         |        | banners onto the chat client.            |
|                         |         |        | Set enable to "true" to activate this.   |
| banner->src             | string  |        | This is where you can make the URL       |
|                         |         |        | of an advertisement banner source a      |
|                         |         |        | JPG or swf. The URL could be a           |
|                         |         |        | relative path or an absolute.            |
| banner->href            | string  |        | The URL linked with the                  |
|                         |         |        | advertisement banner.                    |
| banner-> duration       | Number  |        | Advertisement duration time.             |
| visibleChangeRoomCo     | boolean | true   | This indicates whether the pull-down     |
| mboBox                  |         |        | room menu for users to switch rooms      |
| 11100D OX               |         |        | in a chat window is visible or not       |
| visibleExitRoomButton   | boolean | true   | Add or remove an exit room button at     |
| VISIBLE XIII (COMPation | boolean |        | the top right                            |
| adminAutoGreet          | boolean | false  | The 'robot' greetings administrator      |
| adminAdtooreet          | boolean | 10130  | automatically gives to visitors can be   |
|                         |         |        | diaplayed and by and                     |
|                         |         |        | Veu con odd og many linge og veu         |
|                         |         |        | fou can add as many lines as you         |
|                         |         |        | want to make it look like a real         |
|                         |         |        | person.                                  |
|                         |         |        | This feature can be disabled by          |
|                         |         |        | setting it to "false".                   |
| visibleHelpButton       | boolean | true   | Add or remove the 'Help button' from     |
|                         |         |        | the top menu.                            |
| visibleOptionButton     | boolean | true   | Add or remove the 'Option button'        |
|                         |         |        | from the top menu.                       |
| visibleAvatarButton     | boolean | true   | Add or remove the 'Smiley button'        |
|                         |         |        | from the middle menu above the           |
|                         |         |        | input area.                              |
| visibleBButton          | boolean | true   | Add or remove the 'B button' from the    |
|                         |         |        | middle menu above the input area to      |
|                         |         |        | enable or disable the bold font          |
|                         |         |        | feature.                                 |
| visibleIButton          | boolean | true   | Add or remove the 'I button' from the    |
|                         |         |        | middle menu above the input area to      |
|                         |         |        | enable or disable the italic font        |
|                         |         |        | feature                                  |
| visible JButton         | hoolean | true   | Add or remove the '11 button' from the   |
|                         |         |        | middle menu above the input area to      |
|                         |         |        | enable or disable the underline font     |
|                         |         |        |                                          |
| visibleCalerDutter      | baclast | truo   | Add or romous the Color risker           |
| VISIDIECOIOI BULLON     | Doolean | liue   | hutton' from the middle many chart       |
|                         |         |        | the input erec to another we live the    |
|                         |         |        | the input area to enable or disable      |
|                         | l —     |        | the tont color feature.                  |
| visibleSelectSmileyBut  | boolean | l true | Add or remove the 'smiley button' fro    |

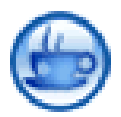

| ton                        |         |       | m the middle menu above the input<br>area to enable or disable the emotion                                                                                                    |
|----------------------------|---------|-------|----------------------------------------------------------------------------------------------------|
| visibleSelectBgButton      | boolean | true  | Add or remove the 'BG button' from<br>the middle menu above the input<br>area to enable or disable the change<br>chat background feature.                                                                                                    |
| idleDisconnectTime         | number  | 0     | When a user is "idle" in chat room for<br>a predefined time,<br>his connection will be automatically<br>cut and he will be kicked out of the<br>room.<br>This time period can be defined here<br>by admin, "0" means to disable this<br>feature, and the users won't be<br>kicked no matter how long he stays<br>without saying or doing anything.<br>Measurement units: minute.                                                         |
| visibleTimeStamp           | boolean | false | Display the timestamp in all users'<br>chat windows. Users can enable or<br>disable this feature by themselves in<br>the option panel.                                                                                                    |
| predefineMessage           | boolean | true  | Frequently used messages can be<br>easily added to/removed from the<br>predefined section to save time,<br>they can be easily copied into chat by<br>double-click.<br>Content can be defined in "msg<br>value".                                                                                                    |
| openPrivateMsgInWin<br>dow | boolean | false | Whether or not to open each private<br>message in a new browser window<br>and the size of it.<br>Admin can preset this option for all<br>users.                                                                                                    |
| flashEmotion               | boolean | true  | Animated emotions can be chosen<br>and appeared to the chat lobby or<br>private chat.<br>The recipient in private chat, or all<br>users in lobby, can click "play" to<br>enjoy the specific flash.<br>by default it's "true", means the<br>emotion button will be visible to all<br>users.<br>Item:<br>- name: Emotion name<br>- src: flash file location<br>- thumb: thumbnail location<br>- duration: animation duration<br>(seconds). |
| showSmileLimit->value      | number  | 5     | Restrict the max number of smileys in each message. value="0" means no restrict                                                                                                    |

# 4.2.2 Skin configuration

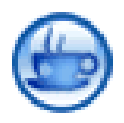

123 Flash Chat is skinable. The skins are stored in the folder: <123FlashChatServer6.0 installed directory>/client/skin

To assign a default skin from the available skin collection to all the users in a chat room, 123 Flash Chat administration has two choices:

- 1. configuring client.xml, or
- 2. editing html code

#### Check details

#### 4.2.3 Predefined Message

Frequently used messages can be easily added to/removed from the predefined section to save time, they can be easily copied into chat input area by double-click. After editing it or just confirming it, press "send" to publish it.

In client.xml, find: <predefineMessage > section:

| Parameter | Туре    | Default<br>value | Description                                                                                                    |
|-----------|---------|------------------|----------------------------------------------------------------------------------------------------|
| enable    | boolean | true             | Enable predefined message function or not. The canned messages Admin defined in client.xml will be available to all users by default |
| msg value | string  |                  | Default canned message content.                                                                                                    |

The regular users can define their own messages in chat panel, above chat input area there is a middle toolbar and the last icon is for define and launch canned message. **predefineMessage panel** 

- add: press "+" to activate add message window.
- Delete: choose one message then press "-" to remove it.
- manage pages: Multiple canned messages can be managed in multiple pages.

# 4.2.4 Change Private Message Location

Private message has two optional locations: in current SWF or in new browser window. If in current SWF, the loading speed of new private window is much faster; But if in new browser window, it may be easier to manage multiple PMs.

| Parameter | Туре    | Default<br>value | Description                                                                                                    |
|-----------|---------|------------------|----------------------------------------------------------------------------------------------------|
| enable    | boolean | false            | Whether or not to open each private message in a new browser window and the size of it. Default setting defined by admin. |
| width     | number  | 475              | Default width of new browser window, in pixel.                                                                            |
| height    | number  | 240              | Default height of new browser window, in pixel.                                                                           |

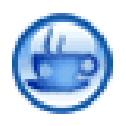

Note: Too many concurrent PMs in new browser windows may lag speed of your computer.

Admin can predefine this option in client.xml to be default setting for all users, and regular users can change setting by themselves in option panel according to their computer performance.

#### 4.2.5 flashEmotion configuration

Animated emotions can be chosen to launch a "play" button into the chat lobby or private chat. Other users can click "play" to enjoy the flash.

#### Change FlashEmotion

Nine default flashEmotions are packed into the free demo of 123flashchat. You can also add/remove/change current collection. FlashEmotions are stored in one folder named "flashemotion" by default externally from the SWF, and controlled by xml file: client.xml. To add new FlashEmotion(s), firstly put new flash animations to the FlashEmotion folder, then edit client.xml, find flashEmotion section, add new line(s) to define the location and duration.

| Parameter | Туре    | Default<br>value | Description                                                                                                    |
|-----------|---------|------------------|----------------------------------------------------------------------------------------------------|
| enable    | boolean | true             | flashEmotion button will be visible/invisible to all users by default.                                                                                            |
| col       | number  | 3                | Default column of flashEmotions.                                                                                                    |
| row       | number  | 3                | Default row of flashEmotions.                                                                                                    |
| autoPlay  | boolean | false            | Whether or not the flashEmotion will be auto play in current window.                                                                                              |
| name      | string  |                  | flashEmotion name                                                                                                    |
| src       | string  |                  | The original flash file location. The recommended dimension of flashEmotion: 500×400 px. Better not bigger than 630×470 to look good.                             |
| thumb     | string  |                  | thumbnail location.<br>The recommended dimension of thumbnail: 46×46<br>px. Other size is okay too, but too big in size will<br>lag the loading speed of the SWF. |
| duration  | number  | 18               | animation duration (seconds) of each flashEmotion, it's depending on the SWF itself.                                                                              |

#### 4.3 Client Admin Panel

Log in the flash client as administrator and click the "admin" button at the top of the menu to enter admin panel. The top buttons have the following functions respectively:

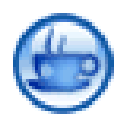

#### 4.3.1 Monitor

In the "monitor" panel, the administrator can monitor every action of all logged in users. For example: connect to server, login, enter room, exit room, change room, logout chat server, etc.

Other information shown here includes: logged in user IP, country and time stamp.

Note: Once a user logs in with a username and password they have a unique user-id, that's the username he used to log in. Despite any nickname they may choose to change to afterwards, their user-id will remain the same and will be displayed in the monitor window until they log out.

#### 4.3.2 SETTINGS

In the "settings" panel, you can change the following variables:

| Parameter                         | Туре     | Description                                             |
|-----------------------------------|----------|---------------------------------------------------------|
| Enable user registertion CheckBox |          | Check to enable user registration                       |
| Enable guest login                | CheckBox | Check to enable guest login                             |
| Save messages history CheckBox    |          | Check it to save the message history on the chat server |

# 4.3.3 Rooms

In the "room" panel, you can add, delete or edit rooms, controlled by the middle buttons. There is a title below the middle buttons to show the status of the room section.

By default it is the 'add room' section. Choose a room first before clicking the "delete" or "edit" button.

You will be notified if the action of "add", "delete" or "edit" is successful or if it fails. Rooms you add will appear in real-time in the list of rooms.

In the room details section, an asterisk (\*) indicates a required field.

Room name: name of current room.

**moderator:** he can kick a nuisance person from using the current chat room and set a room to 'Moderated-chat'. In such a room, all messages from ordinary users will be disabled from being displayed publicly unless the moderator or admin passed them.

("Moderated-chat" is a plug-in module which is not included in the standard full version by default.)

Max users: This value is limited to the license you have purchased.

**Password:** :Leave this blank if you want this to be a public room.

Member only: This defines whether guests can access a particular room.

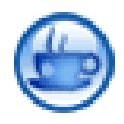

**Speaker:** Is another user type used in 'Moderated-chat'. The speaker can freely chat and their words will be displayed publicly without the consent of the moderator or admin. Leave this as 'null' if you do not need a speaker.

Description: Chat room introduction.

Moderate: Set the default value if this room is a moderated-chat room.

**Set room public time:** Set the public time of the specific room. Click "add" to add a rule first and click "submit" to save changes.

The room mode:

- "normal": means certain time period of each day or certain day of a week.
- "special": means special chat event of a particular day.
- "EveryHour": means recurring period of each hour.

#### 4.3.4 Users

In the "User Panel" admin can control the users' connections.

- Ban or unban a username.
- Note: This applies to the user's original username, not their currently displayed nickname. If you ban someone but it fails, please find out their real username in the monitor window and try again.
- Ban or unban a IP sect,

#### 4.3.5 Announcement

In the "Announce Panel" you can broadcast messages to every logged in user, whether in specific chat rooms or just in the room list page.

#### 4.3.6 Password

In the "Password Panel", you can update the administrator password. Due to security reasons it is very important to change the default admin password after you have set up the chat server for the first time.

The new password will be stored in default.xml as MD5 encrypted.

Tip: If you forget the admin password, you can manually edit admin tag in "default.xml", do not forget to change the admin tag md5="off".

For example:

<user name="admin" passwd="mypassword" md5="Off" />

Now you can log into chat with the new password: "mypassword".

Then admin panel-> password panel, edit password again.

In this way your final password will be stored in fcserver.xml as a MD5 encrypted string.

#### 4.3.7 Chat bot Message

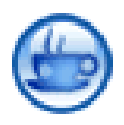

This feature can be used for site news or text advertisements. With "Chat Bot", specific message(s) can be broadcast to specific rooms or all rooms at predefined intervals.

Messages can be added, edited and removed from the list.

There can be multiple messages for one room, or one message for all rooms.

#### 4.4 Integrate database configuration

123 Flash Chat supports integrating the existing database of your forum or portal system such as phpBB, PHPNuke, PostNuke, AspNuke, etc., or of other user systems.

Basically 123 Flash Chat can integrate database of any kind, as long as there's username and password in it, but if your website do not support a database your user information will not be able to be integrated. If this is the case you can use 123 Flash Chat to store your user information.

There are a few steps to integrate a database:

#### 1) configure default.xml.

The modes of IntegratedOtherDatabase in default.xml include: None – does not use an integrated database to authorize users Mysql - uses a mysql database Oracle - uses an oracle database Common - uses all kinds of databases, advanced setting. URL – uses a web URL to authorize a user's login information. ODBC – uses an ODBC to connect to any database you want.

#### 2) Configure the database xml file.

It could be:

#### a) Mysql.xml

| Parameter         | Туре   | Description                                                 |
|-------------------|--------|-------------------------------------------------------------|
| database-host     | string | The hostname of the database server.                        |
| database-name     | string | The database name you are using.                            |
| database-user     | string | The user name which is required to connect to the database. |
| database-password | string | The password which is required to connect to the database.  |
| user-table        | string | The table to store the user i                               |

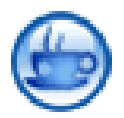

|                |        | nformation.                                                                                                    |
|----------------|--------|----------------------------------------------------------------------------------------------------|
| username-field | string | The column of names of the user names in the user-table.                                                                                                    |
| password-field | string | The column of names of passwords in the user-table.                                                                                                    |
| enable-md5     | string | It defines whether the password is encrypted with MD5.                                                                                                    |
|                |        | On - encoded.                                                                                                    |
|                |        | Off - not encoded.                                                                                                    |
|                |        | Passwords in many portal<br>systems and forum<br>systems like php-nuke,<br>post-nuke or phpBB, etc.<br>are encrypted with MD5, th<br>us you will need to set this<br>value to 'On'. |

#### b) Oracle.xml

| Parameter         | Туре   | Description                                                                                                    |
|-------------------|--------|----------------------------------------------------------------------------------------------------|
| mode              | string | It could be "thin" or "oci" only.<br>It indicates the way to<br>access the database. The<br>default value is "thin". If you<br>choose "oci", then your<br>server must have installed an<br>oracle client. |
| database-host     | string | The hostname of the database server.                                                                                                    |
| database-port     | number | The port of the database.                                                                                                    |
| database-sid      | string | The sid of the database server.                                                                                                    |
| service-name      | string | The service name to connect<br>to oracle. It doesn't take<br>effect unless you choose the<br>mode "oci".                                                                                                  |
| database-user     | string | The user name which is required to connect to the database.                                                                                                    |
| database-password | string | The password which is required to connect to the database.                                                                                                    |
| user-table        | string | The table to store the user information.                                                                                                    |
| username-field    | string | The column name of user names in the user-table.                                                                                                    |
| password-field    | string | The column name of passwords in the user-table.                                                                                                    |
| enable-md5        | string | It defines whether the password is encrypted with                                                                                                    |

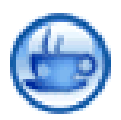

|  | MD5.                                                                                                    |
|--|----------------------------------------------------------------------------------------------------|
|  | On - encoded.                                                                                                    |
|  | Off - not encoded .                                                                                                    |
|  | Passwords in many portal<br>systems and forum systems<br>such as php-nuke, post-nuke<br>or phpBB, etc. are encrypted<br>with MD5, thus you will need<br>to set this value to "On". |

#### c) CommonDB.xml

| Parameter      | Туре   | Description                                                                                                    |
|----------------|--------|----------------------------------------------------------------------------------------------------|
| jdbc-driver    | string | The name of the jdbc driver.                                                                                                    |
| jdbc-url       | string | The complete jdbc URL. If<br>the user name and<br>password are required<br>when the database is<br>accessed, they must also<br>be included.                                            |
| user-table     | string | The table to store the user information.                                                                                                    |
| username-field | string | The column name of the user names in the user-table.                                                                                                    |
| password-field | string | The column name of passwords in the user-table.                                                                                                    |
| enable-md5     | string | It defines whether the password is encrypted with MD5.                                                                                                    |
|                |        | On - encoded.                                                                                                    |
|                |        | Off - not encoded .                                                                                                    |
|                |        | Passwords in many portal<br>systems and forum<br>systems such as php-nuke,<br>post-nuke or phpBB, etc.<br>are encrypted with MD5, th<br>us you will need to set this<br>value to "On". |

d) Using URL to authorize a user's login information.

You can authorize a users' log in information by using a dynamic web application. You can activate this integration method by following the tag below:

Once set to "URL", another 2 arguments have to be defined to avoid error.

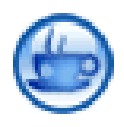

#### For example:

http://www.yourhost.com/login\_chat.php?username=%username%&password=%pa ssword%

#### Or:

http://www.yourhost.com/login\_chat.asp?username=%username%&password=%pa ssword%

One argument is the %username%, the other is the %password%.

"&" is the character "&' in xml.

That is to say when the user enters their username: "myname" and their password: "mypassword", the chat server will visit:

"http://www.yourhost.com/login\_chat.php?username=myname&password=mypassword "

to get the login information which will return a number between 0 to 7, each with a different meaning. See the table below:

| Value | Description                                      |
|-------|--------------------------------------------------|
| 0     | successfully login as ordinary user;             |
| 1     | wrong password;                                  |
| 2     | the username can't be used ;                     |
| 3     | login error, e.g. error in connecting database ; |
| 4     | username does not exist;                         |
| 5     | successfully login as the administrator;         |
| 6     | guest login not allowed                          |

#### e) ODBC.xml

| Parameter         | Туре   | Description                                                                                                    |
|-------------------|--------|----------------------------------------------------------------------------------------------------|
| dsn-name          | string | The DSN name of your<br>ODBC                                                                                                    |
| database-user     | string | Enter username if it is required by your ODBC.                                                                                                    |
| database-password | string | Enter password if it is required by your ODBC.                                                                                                    |
| user-table        | string | The table to store the user information.                                                                                                    |
| username-field    | string | The column name of user names in the user-table.                                                                                                    |
| password-field    | string | The column name of<br>passwords in the user-<br>table.                                                                                                    |
| enable-md5        | string | It defines whether the<br>password is encrypted with<br>MD5.<br>On - encrypted.<br>Off - not encrypted.<br>Passwords in many portal<br>systems and forum<br>systems such as php-nuke,<br>post-nuke or phpBB, etc. ar |

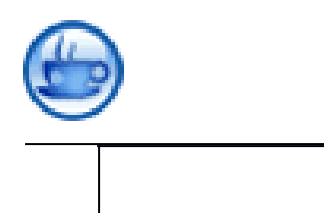

# 5. Chat Modules

The 123 Flash Chat Server releases several powerful chat modules. They can greatly enhance the chat but are not obligatory for every webmaster. Therefore they are not included in the standard package.

Users can choose these optional modules according to their needs.

All modules are just plug-ins based on 123 Flash Chat Server Software which works with the license instead of working alone.

#### 5.1

#### Moderated chat module

The distinguishing feature of a "Moderated-Chat" (moderation chat or moderate chat) is that questions submitted by participants will not be displayed publicly unless the Moderator or Admin approved/passed it.

Check details here:

http://www.123flashchat.com/moderated-chat.html

#### 5.2

#### Invisible admin chat module

With this module the administrator can monitor chat conversations in chat rooms invisibly. Without the "existence" of the admin participants can freely chat but the administrator can make sure that no one is being inappropriate in the chat room.

Check details here:

http://www.123flashchat.com/invisible-admin.html

#### 5.3

#### Change nickname module

With the "Change-Nickname Module" installed, your users have the ability to change their displayed nickname,location,sex,age after they have logged in. This makes their chatting more flexible and fun.

| Parameter           | Туре   | Default<br>value | Description                                   |
|---------------------|--------|------------------|-----------------------------------------------|
| enable              | On/Off | On               | Enable the change nickname function           |
| enableCustomProfile | On/Off | On               | Users have the ability to change their displa |

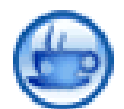

| yed nickname, location, sex, age after they |
|---------------------------------------------|
| have logged in when the value of            |
| enableCustomProfile is on. Otherwise users  |
| can change their nickname only.             |

Check details:

http://www.123flashchat.com/change-nickname.html

5.4

#### Pocket-pc & banner chat module

Have you ever thought of attaching a 'mini-chatroom' to your webpage to establish connections between your business and visitors? "Pocket PC or Banner Chat" could be the solution.

It is small and neat and looks like an animation but has full chat features (sending and receiving message in chat lobby, etc.)

It can be attached to any webpage of your site.

A tiny little chat room will encourage visitors to communicate with your representative. This will help them to gain a better understanding of your product or service which will definitely promote sales.

Check details:

http://www.123flashchat.com/pocket-pc-banner-chat.html

#### 5.5

#### Flashcom-audio-video module

With flashcom-audio-video module enabled, you can add webcam and voice chat.

In video-voice chat, 8k/sec bandwidth is used by default. And this bandwidth consumption is adjustable.

Unlike the basic text chat, this webcam chat module is developed based on flash media server, and can fully integrate current 123flashchat.

If you don't obtain the flash media server yet, you can buy directly from macromedia:

http://www.macromedia.com: Flash Media Server or Flash Communication Server.

#### Video Control

The code to activate video function to 123flashchat, sample:

<flashcom-audio-video targetURI="rtmp://192.168.0.100/123flashchat\_default" audio="On" video="On" needRequest="On" adminNeedRequest="Off" canShutOffAdmin="On" moderatorNeedRequest="Off" canShutOffModerator="On" maxWindow="5" activeRooms="\*" allowGuest="On"></flashcom-audio-video>

| Parameter   | Туре   | Default<br>value | Description                                                                                                    |
|-------------|--------|------------------|----------------------------------------------------------------------------------------------------|
| targetURI   | string |                  | The Uniform Resource Identifier (URI) of the application on the Flash Media Server that should run when the connection is made. |
| activeRooms | number | 1                | The room list in which the video function is e                                                                                  |

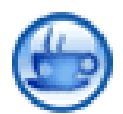

|                      |        |     | nabled. by default it's "*", means video is<br>ON in all rooms. eg: to enable video in room<br>with ID: 1, 2 and 3, please set "1,2,3", and<br>delimit room IDs using comma",". |
|----------------------|--------|-----|----------------------------------------------------------------------------------------------------|
| allowGuest           | On/Off | On  | Whether or not to allow unregistered guest to publish or view video.                                                                                                    |
| audio                | On/Off | On  | Enable the audio mode                                                                                                    |
| video                | On/Off | On  | Enable the video mode                                                                                                    |
| needRequest          | On/Off | On  | When someone is requested video/audio by others, he/she is able to accept or deny the invitation.                                                                               |
| adminNeedRequest     | On/Off | Off | This function decides whether the admin<br>user need send request with others<br>video/audio                                                                                    |
| canShutOffAdmin      | On/Off | On  | This function decides whether the others could cancel the video/aduio to the admin users                                                                                        |
| moderatorNeedRequest | On/Off | Off | This function decides whether the moderator user need send request with others video/audio                                                                                      |
| canShutOffModerator  | On/Off | On  | This function decides whether the others could cancel the video/aduio to the moderator users                                                                                    |

http://www.123flashchat.com/video-chat.html

#### 5.6

#### Encrypt-message chat module

With this optional chat module, chat messages can be encrypted by using RSA, which ensure the privacy and chat security.

http://www.123flashchat.com/encrypt-message.html

#### 5.7

#### **Event-chat module**

With this optional chat module, chat room can be opened and closed at a particular time to gather more traffic.

The entrance: Admin Panel-> Room Panel-> Set room public time-> Set.

Set the public time of the specific room. Click "add" to add a rule first and click "submit" to save changes.

The room mode:

- "normal": means certain time period of each day or certain day of a week.

- "special": means special chat event of a particular day.

- "EveryHour": means recurring period of each hour.

http://www.123flashchat.com/event-chat.html

#### 6. How to customize chat skin

Brief introduction:

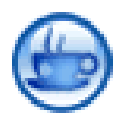

All sets of skins are stored under the directory: <123flashchat installed directory>/client/skin/.

By default we offer 9 sets of skins. You can modify any skin or add your own based on the pre-existing skins.

Skin components are controlled by skin.xml. Color style can be adjusted by color.xml.

Only SWF or JPG image file can be used to construct a skin. GIF or PNG files will not work.

If you like the opaque background, you can save it as a jpg file (non progressive mode). If you would prefer a transparent background, please save it as a png or gif file and import it to flash to convert it to a swf file without the background.

Client FLA files are not necessary to design a skin.

Below are some tutorials which might be helpful for designers:
a) HowTo customize skin? <u>http://www.123flashchat.com/howtoskin.html</u>
b) HowTo change skin color? <u>http://www.123flashchat.com/colormap.html</u>
c) HowTo customize background?
<u>http://www.123flashchat.com/howto\_change\_bkground.html</u>

#### Change background

Every skin offers background pictures in the chat area.

You can also create your own jpg or swf backgrounds and put them into the skin folder. New backgrounds should be in the dimensions within the basic background. The graphics for the new background will be added above the basic background. (We suggest you double click the background alternative in the download pack to get a better picture of how it should look like.)

To offer more backgrounds for users to select, please edit skin.xml,

Find the following section:

<SKIN\_BKGROUND>

<BKGROUND name="Standard" value="bkground.swf" />

</SKIN\_BKGROUND>

Then add a new line in this format. "name" is for users to pick from. "value" is the filename of the background that you have created.

#### 7. Programmer's tools

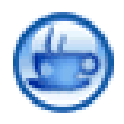

Server APIs are provided for 123 Flash Chat Server Software developers. This will enable the developers to obtain detailed chat server information. Client APIs are also provided to customize the chat client.

#### 7.1 Server API

#### 7.1.1 Get Server Running Status from the files

When a chat server is running, some parameters are stored in text files which can be read by your application. Useful information can be extracted from them. This feature is included in the standard version of 123 Flash Chat.

#### 7.1.1.1 Get numbers

To obtain a current connection number, the logon user number and the room number from a record file, use the following format:

<123FC installed directory>/server/data/default/online.txt

This file will real-time change according to the chat room status. Format:

< connection number >|<logon user number>|<room numbers> Sample: 230|180|10

The example above shows that there are 230 connections on the chat server, 180 of them have logged in and there are 10 chat rooms altogether. This data can be read and displayed in php, asp or other dynamic webpages.

#### 7.1.1.2 Get username list of each room

You can display the user name list of each room on your webpage by retrieving data from "room\_\*.txt".

In the <123 installed directory>/server/data/default/, you can find the following files: "room\_1.txt ", "room\_2.txt", etc.

These files store the online user lists of relevant rooms. These will keep changing depending on the changes of specific rooms.

#### 7.1.2 Send command to server to operate or get real-time data

This feature can be very handy for an advanced user. With it you can develop an application to connect to the chat server via a socket. Then a TCP

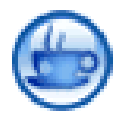

string command can be sent to operate or obtain the real-time data.

In "<123flashchat installed directory>/server/etc/groups/default.xml " file you will find:

```
<server-api enable="On">
```

<!-- auth-password

Only commands made using the right key (password) will be authorized by the chat server and will be effective.

-->

<auth-password>3874-3459-9293-2194</auth-password>

<!-- allow-access-from-ip

Only commands from this IP address are legitimate.

If it is set to " \*", then commands from all IP address will be valid. This will not be secure.

-->

<allow-access-from-ip>127.0.0.1</allow-access-from-ip> </server-api>

The socket message string being sent is in standard syntax which will appear as shown below:

<?xml version="1.0" encoding="UTF-8"?><Command group="default" api\_pwd="api\_pwd\_in\_default.xml\_file" type="command\_type" "command\_parameters .... " /> Note: Remember to terminate XML-commands with a null-byte.

group: in the standard version, the group value has to be "default" api\_pwd: this has to be the "auth-password" value which is defined in "default.xml". type: this is the type of the command being sent. It could be in the following types: "add\_room", "del\_room", " broadcast" " private\_message ".

command\_parameters: these are parameters needed for every command. They can be different for each command. These will be introduced later.

Below is an example of a command string <?xml version="1.0" encoding="UTF-8"?><Command group="default" api\_pwd="3874-3459-9293-2194" type="add\_room" name="the\_room\_name" owner="abcd" desc="test" max="200" />

#### 7.1.2.1 add\_room

Rooms can be added on the fly using the 'add room' command. The following parameters are indispensable:

| Parameter | Туре   | Description        |  |
|-----------|--------|--------------------|--|
| Name      | String | Expected room name |  |
| Owner     | String | New room moderator |  |

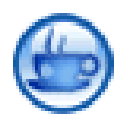

| Desc        | String    | New room description                            |  |  |
|-------------|-----------|-------------------------------------------------|--|--|
| Max         | Number    | max number of people the new room can hold      |  |  |
| passallmess | True/fals | Enable or disable the moderator chat mode.(need |  |  |
| age         | e         | moderator chat module)                          |  |  |

A full sample of this command is shown below:

<?xml version="1.0" encoding="UTF-8"?><Command group="default" api\_pwd="3874-3459-9293-2194" type="add\_room" name="test room" owner="aaa" desc="room for test" max="200" passallmessage="true" />

For advanced details, please check webpage: http://www.123flashchat.com/addroom-serverapi.html

#### 7.1.2.2 del\_room

Rooms can be deleted dynamically using this command.

| Parameter | Туре   | Description                           |
|-----------|--------|---------------------------------------|
| room_id   | Number | The ID of rooms needed to be removed. |

A full sample of this command can be seen below:

<?xml version="1.0" encoding="UTF-8"?><Command group="default" api\_pwd="3874-3459-9293-2194" type="del room" room id="1" />

#### 7.1.2.3 broadcast

This command will broadcast messages to every logon user, whether or not they have entered their username or entered a room.

The following parameters are indispensable:

| Parameter | Туре   | Description                            |
|-----------|--------|----------------------------------------|
| userid    | String | What name should be used to broadcast. |
| Msg       | String | Broadcast message.                     |

#### 7.1.3 private\_message

This allows a private message to be sent to a specific user.

| Parameter  | Туре   | Description                                |  |  |
|------------|--------|--------------------------------------------|--|--|
| dest_uid   | String | The receiver's userid                      |  |  |
| msg        | String | Message to be sent                         |  |  |
| avatar     | String | Avatar name in the message( could be "e1", |  |  |
|            | _      | "e2" … "e32")                              |  |  |
| owner_uid  | String | The sender's userid                        |  |  |
| owner_nick | String | The sender's nickname                      |  |  |

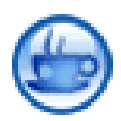

| b     | "1" or "0"  | 1 – bold font for the message being sent     |  |  |
|-------|-------------|----------------------------------------------|--|--|
|       |             | 0 – not bold                                 |  |  |
| i     | "1" or "0"  | 1 – italic font                              |  |  |
|       |             | 0 – not italic                               |  |  |
| u     | "1" or "0"  | 1 – underlined font                          |  |  |
|       |             | 0 – no underline                             |  |  |
| color | Hexadecimal | Color value must begin with "0x", eg: red is |  |  |
|       | Number      | "0xFF0000"                                   |  |  |

A full sample of this command can be seen below:

```
<?xml version="1.0" encoding="UTF-8"?><Command group="default" api_pwd="3874-3459-
9293-2194" type="private_message" dest_uid="test" msg="hello world" emotion="e2"
owner_uid="admin" owner_nick="admin" b="1" i="1" u="1" color="0xff00ff" />
How to use above server APIs with php to send command to chat server, here is the sample
code:
<?
$host = "127.0.0.1";
port = 51127;
$apiCommand = '<?xml version="1.0" encoding="UTF-8"?><Command group="default"</pre>
api_pwd="3874-3459-9293-2194" type="add_room" name="Chit Chat" owner="Mod"
desc="Chit Chat room." max="200" />';
$fp = fsockopen($host, $port, &$errstr, 2);
if(!$fp)
{
echo "$errstr ($errno)\n";
}
else
{
fputs($fp,$apiCommand."\0");
fclose($fp);
```

}

?>

#### 7.2 Client Parameters

The "123flashchat.swf" can fulfill special tasks (like auto-login) by appending the parameters after it when inserting it into html code.

Specific code can be generated by the dynamic web application to allow logged-in users to access your system. They will automatically be able to log in to any chat room without reentering their name and password, etc.

#### 7.2.1 init\_user and init\_password

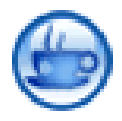

access the chat room list page as their usernames and passwords are already attached. The 'login' button has already been activated.

This provides an effective method for auto-login.

You should be able to encrypt your user's passwords with MD5 to make them secure. For example:

If the user name = my username, password = my password, the code you should add into your html will be as follows:

<OBJECT classid="clsid:D27CDB6E-AE6D-11cf-96B8-444553540000"

codebase="http://download.macromedia.com/pub/shockwave/cabs/flash/swflash.cab#version =6,0,0,0" WIDTH="634" HEIGHT="476">

<PARAM NAME=movie

VALUE="123flashchat.swf?init\_user=myusername&init\_password=mypassword ">

<PARAM NAME=quality VALUE="high">

```
<PARAM NAME="menu" value="false">
```

<EMBED src="123flashchat.swf?init\_user=myusername&init\_password=mypasswor d" quality=high menu=false WIDTH="634" HEIGHT="476" TYPE="application/x-shockwaveflash" PLUGINSPAGE="http://www.macromedia.com/go/getflashplayer"></EMBED> </OBJECT>

Note: The auto-login will not happen until both of the parameters are attached at the same time.

#### 7.2.2 init\_nickname

This parameter gives logged on users a display nickname automatically. It will only be valid if you set it in the server configuration as follows: <enable-change-nickname>On</enable-change-nickname> It can be used in conjunction with init\_user and init\_password, so that a user can have their own nickname once they are automatically logged in.

#### 7.2.3 init\_root

The init\_root is the string of an URL or a directory.

It is only useful when the chat html file and the 123flashchat.swf are located in different directories.

With init\_root, the swf can automatically load client.xml, lang folder and skin folder under the specified root directory:

# <PARAM NAME=movie

VALUE="123flashchat.swf?init\_root=http://www.yourhostname.com/yourdir/ ">

Note: please add a slash at the end of this value, It should look like the following:

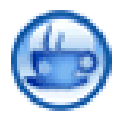

http://www.yourhostname.com/yourdir/

It should **NOT** look like the example below: http://www.yourhostname.com/yourdir

# 7.2.4 init\_room and init\_room\_pwd

Your users can skip the room list page and automatically log directly into a specific chat room. Parameter "init\_room" can help you with auto-login-room.

| Parameter     | value            | type   | Description                                                                                                    |
|---------------|------------------|--------|----------------------------------------------------------------------------------------------------|
| init_room     | Room_id          | number | is room ID (init_room=) instead of room name.                                                                                             |
| init_room_pwd | Room<br>password | string | If the room is password protected,<br>you need to set init_room_pwd<br>( init_room_pwd=)<br>Of course init_room_pwd is not<br>obligatory. |

For example:

If the user name = myusername, password = mypassword, room id=1001, the code you should add into your html will be as follows:

```
<OBJECT classid="clsid:D27CDB6E-AE6D-11cf-96B8-444553540000"
```

```
codebase="http://download.macromedia.com/pub/shockwave/cabs/flash/swflash.cab#version
=6,0,0,0" WIDTH="634" HEIGHT="476">
```

```
<PARAM NAME=movie
```

VALUE="123flashchat.swf?init\_user=myusername&init\_password=mypassword&init\_room=1 001">

```
<PARAM NAME=quality VALUE="high">
```

```
<PARAM NAME="menu" value="false">
```

```
<EMBED
```

src="123flashchat.swf?init\_user=myusername&init\_password=mypassword&init\_room=1001"
quality=high menu=false WIDTH="634" HEIGHT="476" TYPE="application/x-shockwaveflash" PLUGINSPAGE="http://www.macromedia.com/go/getflashplayer"></EMBED>
</OBJECT>

To be effective, this parameter must be used in conjunction with the other two parameters: init\_user and init\_password.

If a user logs in as a guest, you can leave the init\_password blank. This is shown in the following example:

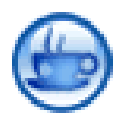

#### <PARAM NAME=movie

VALUE="123flashchat.swf?init\_user=myusername&init\_password=&init\_room=1001">

•••

src="123flashchat.swf?init\_user=myusername&init\_password=&init\_room=1001"

#### 7.2.5 init\_lang

This parameter helps the chat client to load a defined language file.

init\_lang in html code will disable the language value in the client.xml because init\_lang has a higher priority.

In this way, your dynamic web application can choose to show the local language for specific users in any country.

For example: <PARAM NAME=movie VALUE="123flashchat.swf?init\_lang=en">

123flashchat.swf will then automatically load the language package: lang/language\_en.xml

# 7.2.6 init\_skin

This parameter helps the flash client to load a specified skin.

Init\_skin in html code will disable the skin value in the client.xml because init\_ skin has a higher priority.

In this way, your dynamic web application can 'listen' to each user's favorite skin. For example:

<PARAM NAME=movie VALUE="123flashchat.swf?init\_skin=classic">

123flashchat.swf would then automatically load the skin under directory "skin/classic".

#### 7.2.7 admin\_mode

With this parameter, functions which are disabled in client.xml for ordinary users will be activated for the administrator.

This will usually only need to be used in special circumstances.

By default it is 'false'.

For example: in client.xml, if you configure it to:

<visiblePasswordInput value="false" />

then you block yourself from entering a password to enter the admin panel.

If this is the case, with admin\_mode = true, you can resolve this problem.

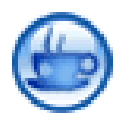

You can create a special html file or dynamic webpage with this parameter to give the admin a control panel.For example:

<PARAM NAME=movie VALUE="123flashchat.swf?admin\_mode=true">

#### 7.2.8 init\_ad

This will enable or disable the 'advertisment banner' function. init\_ad=true/false This parameter has a higher priority over the value of advertisingBanner in client.xml. For example, if in the html code you set: <PARAM NAME=movie VALUE="123flashchat.swf?init\_ad=true"> but in client.xml you set <advertisingBanner enable= "false"> Then the advertisement banner will still be 'enabled'.

#### 7.2.9 loading\_bkground

This defines whether the loading background (which is now a blue cup) appears or does not appear. The default value is set to 'true'. Usually you will not need to use this interface. If you need a loading number without a background image, you can set the loading background value to 'false'. For example:

<PARAM NAME=movie VALUE="123flashchat.swf?loading\_bkground=false">

#### 7.2.10 init\_private and init\_private\_message

A private window can be automatically created in 123 Flash Chat with some words to start the conversation. This makes it perfect as a one-to-one live support software.

Parameters "init\_ private" and "init\_private\_message" can help you with "auto create private window".

| Parameter            | value    | type   | Description                          |
|----------------------|----------|--------|--------------------------------------|
| init_private         | Receiver | string | The receiver name in the destination |
|                      | name     |        | room.                                |
| init_private_message | greeting | string | Words you would like to start with.  |

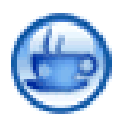

#### For example:

If the user name = "abc"; password = "abc"; room id = "1"; the name of the person you want to talk to is "test"; and you want to create a private window by saying "hello", then the script to add into your html code is as follows:

<OBJECT classid="clsid:D27CDB6E-AE6D-11cf-96B8-444553540000" codebase="http://download.macromedia.com/pub/shockwave/cabs/flash/swflash.cab#version =6,0,0,0" WIDTH="634" HEIGHT="476"> <PARAM NAME=movie VALUE="123flashchat.swf?init\_user=abc&init\_password=abc&init\_room=1&init\_private=test &init\_private\_message=hello"> <PARAM NAME=quality VALUE="high"> <PARAM NAME=quality VALUE="high"> <PARAM NAME=quality VALUE="high"> <PARAM NAME="menu" value="false"> <EMBED src="123flashchat.swf?init\_user=abc&init\_password=abc&init\_room=1&init\_private=test&init\_ private\_message=hello" quality=high menu=false WIDTH="634" HEIGHT="476" TYPE="application/x-shockwave-flash" PLUGINSPAGE="http://www.macromedia.com/go/getflashplayer"></EMBED> </OBJECT>

The code above will enable you to automatically log in to the chat lobby using this account: username: abc, password: abc. And enter the room with id "1". If someone named "test" already exists in that room, a private window will be automatically created and the message: "hello" will be sent out. Of course you can remove the "init\_private\_message" section to cancel sending messages when creating private windows.

# 7.2.11 Init\_listroom

"init\_listroom" API can be added using html code by admin to ensure that only specific rooms can be visible in the room list. Devide rooms using ",".

For example: 123flashchat.swf?init\_listroom=1,3,4,5,6

#### 7.2.12 init\_invisible

"init\_invisible" API can be added using html code by admin to set default value of admin's visible. If this value is "true", admin will be set invisible as default when login.

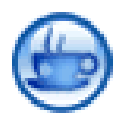

# 8. Lite Client

Lite version in v6.1 is another option for flash chat client, it is very small in file size (only about 30 kb) and has the basic chat functions, including chat logo, user list, chat input area and chatbox to display chat content. The benefit of the lite version is that the loading speed can be faster than the standard flash chat client because the decoration graphics are removed. Meanwhile, the lite version can handle higher load, there can be about 1000 people chat at the same time in the same room.

By default, the lite client will enter the first room of the chat and the user id will be generated automatically by the server. Or, you can use the init parameters to login and enter a room automatically. The parameters are: init\_user, init\_password, init\_nickname, init\_room, init\_room\_pwd. For the instructions, please refer to the chapter of **7.2 Client Parameters** 

Sample code:

~lite.swf?init\_user=a&init\_password=a&init\_room=1001,

it indicates that you will use the username "a" and password "a" to enter the room which id is "1001".

#### Lite client command list:

The send-smiley function is available in Lite Client although the Smiley Panel is removed and the smileys can be mixed with text in the same line. Smileys can be embedded into conversation via shortcut symbols, like ":)". Tip: To check out the list of the available smileys, type command: "/help" or "/h". The list is also illustrated in the help document of the chat client: /help/smiley-shortcut.htm

If the chat owner wants to disable smiley function in lite client, use parameter init\_load\_smiley in html code:

sample: lite.swf?init\_load\_smiley=false

# 9. User Profile Interface

You can customize user's profile via user profile interface. For example, it can help you show user's profile which is customized in database in flashchat on condition that all users' profile have been stored in the database of your website.

In order to use this function, you must use the web URL to authorize user's login information, you can add any user's profile information next to the "login result"\_0(login success) or 5 (login success admin), and split the login result and user's profile parameter by "|".

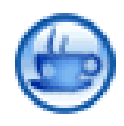

When users login, there is an attribute 'c' with the login user's profile information carried at the head of login element from server to client. When users enter room or change room, there is an attribute 'c' with another user's profile information carried at the head of u element from server to client.

Example:

```
login_chat.php
```

<?

```
$username=$_GET['username'];
```

\$password=\$\_GET['password'];

```
if($username=="owen"&&$password=="owen")
```

```
{
    echo '5|gender=m&age1=23&avaURL=http://www.123flashchat.com/a.jpg';
}
else
{
    echo '0|gender=m&age1=28&avaURL=http://1www.123flashchat.com/b.jpg';
}
```

?>

When user(owen) login: (returned xml from server to client)

```
<Login cn="1" ln="1" cto="20" kat="300" ito="300" eur="1" egl="1" smh="1" espumh="1"
esprmh="1" rmm="1" eec="1" mt="0" puurl="message" pufn="public"
c="gender=m&age1=23&avaURL=http://www.123flashchat.com/a.jpg" (owen's profile)
result="5" ecp="1" ecn="1" mml="256" mpr="5" ebl="1"><UserInfo><UserProfile n="owen" I=""
a="-1" s="" /><TalkMsg b="0" u="0" i="0" color="" fontSize="0" /></UserInfo></Login>
```

When user(owen) enter room: (returned xml from server to client)

```
<Enter id="1" ct="1162281026218" result="0" passMessage="true" name="Default Room" e="1"><u name="bell" avatar="e1" nickname="bell"
```

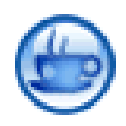

c="gender=m&age1=28&avaURL=http://1www.123flashchat.com/b.jpg" (bell's profile) chatmode="1" p="192.168.0.100(Unknown)"><UserProfile n="bell" l="" a="-1" s="" /></u><u name="owen" a="1" avatar="e1" nickname="owen"

c="gender=m&age1=23&avaURL=http://www.123flashchat.com/a.jpg" (owen's profile) chatmode="1" p="192.168.0.100(Unknown)"><UserProfile n="owen" I="" a="-1" s="" /></u></Enter>

-- The END --